# 設計計算書作成支援システム Docu-SE

# 詳細計算書作成ツール(Detail)

(Ver.1.1-L07)

# 操作説明書

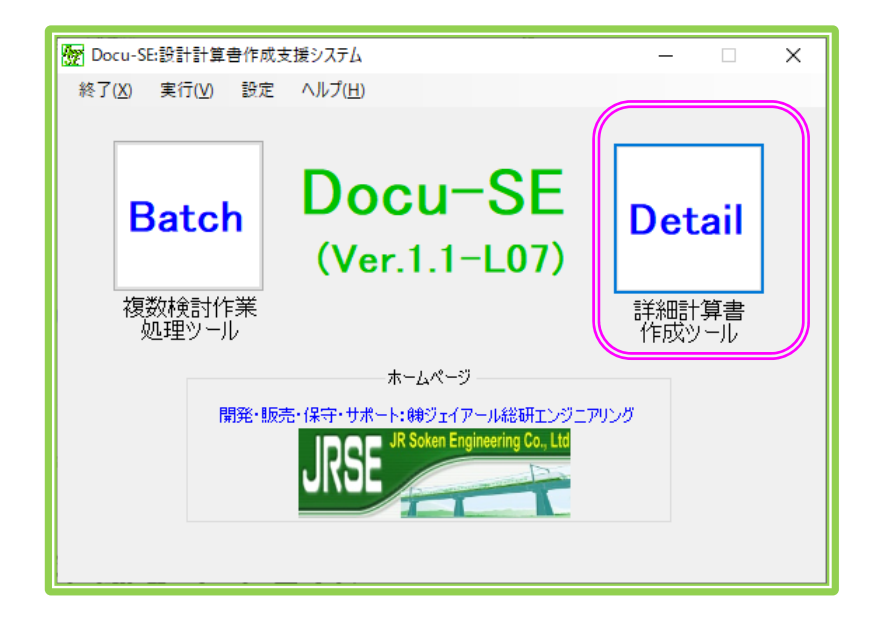

# 令和元年9月

# (株)ジェイアール総研エンジニアリング

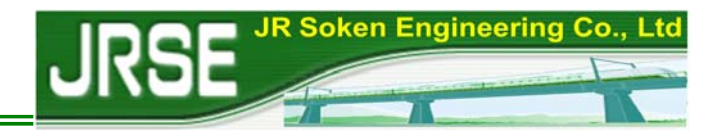

# はじめに

本書は、株式会社ジェイアール総研エンジニアリングが開発した「設計計算書作成 支援システム」(Docu-SE)中の「詳細計算書作成ツール【Detail】」の使用方法につ いて説明したものです。

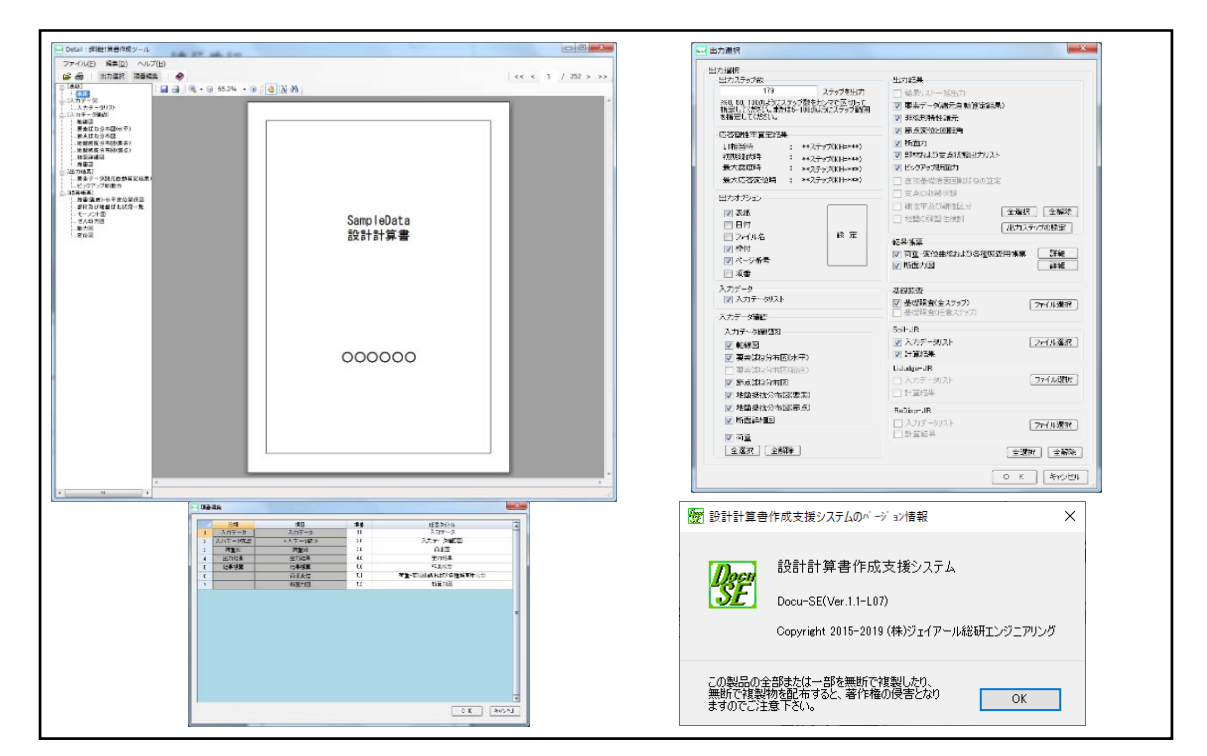

本プログラムをご使用の際には、下記に示す注意事項をお読み頂くようお願いいた します。

- 本ソフトウェアならびにマニュアルの一部または全部について、無断で使用・複製することはできません。
- ソフトウェアならびにマニュアルは、使用許諾契約書のもとでのみ使用できます。
- 本ソフトウェアならびにマニュアルは、いかなる場合においても損害、費用、 派生損害、間接損害または利益の喪失につき、購入者に対して賠償する責を 負わず、懲罰的損害賠償も行わないものとします。
- 4.本書の記載内容は予告なく変更されることがあります。

| 初版:平成27年 | 3月(Ver.1.0-L07)(体験版) |
|----------|----------------------|
| 更新:平成29年 | 8 月(Ver.1.1-L03)     |
| 更新:平成30年 | 1 月(Ver.1.1-L04)     |
| 更新:平成30年 | 7 月(Ver.1.1-L05)     |
| 更新:平成31年 | 2 月(Ver.1.1-L06)     |
| 更新:令和 元年 | 9月(Ver.1.1-L07)      |

(株)ジェイアール総研エンジニアリング 2015-2019 All Rights Reserved Copyright

## 設計計算書作成支援システム[Docu-SE(Ver.1.1-L07)] 詳細計算書作成ツール(Detail) 操作説明書

開発・発行:株式会社 ジェイアール総研エンジニアリング 本社:〒186-0002 東京都国立市東 1-4-13 COI 国立ビル 8F ソフトウェア販売窓口:〒185-0034 東京都国分寺市光町 2-8-38 TEL (042)575-3821 FAX (042)843-0794 E-mail support\_sale@jrseg.co.jp URL http://www.jrseg.co.jp/

| 第1章 Docu-SEの概要1-1          |
|----------------------------|
| 1.1 特徴1-1                  |
| 1.2 システムの全体構成1-1           |
| 1.3 「Detail」と「Batch」1-4    |
| 1.4  稼働環境1-4               |
| 第2章 Detailの操作2-1           |
| 2.1 Detailの画面2-1           |
| 2.2 出力オプション2-4             |
| 2.2.1 設計計算書出力帳票の選択2-4      |
| 2.2.2 書式設定機能               |
| 2.2.3 作画条件の設定              |
| 2.3 入力データの確認2-8            |
| 2.4  出力結果                  |
| 2.4.1 出力結果の選択2-9           |
| 2.4.2 出力ステップの設定2-10        |
| 2.5 結果帳票                   |
| 2.5.1 結果帳票の選択2-1 1         |
| 2.5.2 荷重-変位曲線および各種照査用帳票の詳細 |
| 2.5.3 断面力図詳細2-1_4          |
| 2.6 基礎照査2-15               |
| 2.7 Soil-JR2-16            |
| 2.8 LiJudge-JR2-17         |
| 2.9 ReDisp-JR2-18          |
| 2.1 0 設計計算書プレビュー 2-1 9     |
| 2.1 0.1 設計計算書プレビュー機能       |
| 2.1 0.2 設計計算書の項番・タイトル編集機能  |
| 第3章 Detailの出力帳票3-1         |
| 3.1 表紙                     |
| 3.2 入力データリスト3-2            |
| 3.3 入力データの確認3-4            |
| 3.3.1 軸線図3-4               |
| 3.3.2 節点番号図                |
| 3.3.3 要素番号図                |
| 3.3.4 非線形番号図3-7            |
| 3.3.5 断面番号図3-8             |

| 3.3.6  | 断面詳細図             | 3 -   | 9 |
|--------|-------------------|-------|---|
| 3.3.7  | 荷重図               | 3 - 1 | 0 |
| 3.4 出江 | 力結果               | 3 - 1 | 1 |
| 3.4.1  | 要素データ(諸元自動算定結果) 3 | 3 - 1 | 1 |
| 3.4.2  | 非線形特性諸元           | 3 - 1 | 2 |
| 3.5 結  | 果帳票               | 3 - 1 | 3 |
| 3.5.1  | 断面力図(モーメント図) 3    | 3 - 1 | 3 |

# 第1章 Docu-SEの概要

#### 1.1 特徴

「設計計算書作成支援システム(Docu-SE)」は、JRSNAPの解析結果を取り込み、設 計成果になる各種の帳票を効率良く整理し、設計計算書の作成を支援するツールです。 特に、複数検討作業に適用した場合は、重複する入力データを最小限に減らしたうえ、 人工的に行うピックアップ作業を自動化することによって、設計作業の効率性を大幅に 向上することができます。

本システムは、「複数検討作業処理ツール(Batch)」と「詳細計算書作成ツール(Detail)」 から構成されます。Batch は複数検討作業における支援ツールです。その特徴として、 JRSNAP と連携してシンプルなデータ入力で、様々な検討ケースの地震時における構造 物の応答値を算出し、部材や基礎の照査を効率的に行うことができます。Detail は詳細 計算書の作成を支援するツールとして、JRSNAP および各オプションツールからの各種 の帳票や図化結果を編集・整理し、一括で出力することができます。

なお、本システムの販売版は JRSNAP の「Ver.5.1-L03」から公開し、JRSNAP のバー ジョンアップに合わせて更新しています。

#### 1.2 システムの全体構成

JRSNAPとの連携を設定するために、本プログラムが初期起動する際に、図1-1の画面が表示され、ユーザー様がJRSNAPのインストール先のフォルダを指定してください。 2回目以後の起動は、この画面が表示しません。

設計計算書作成支援システム (Docu-SE) を起動すると、図 1 - 2 のメイン画面が起動 します。

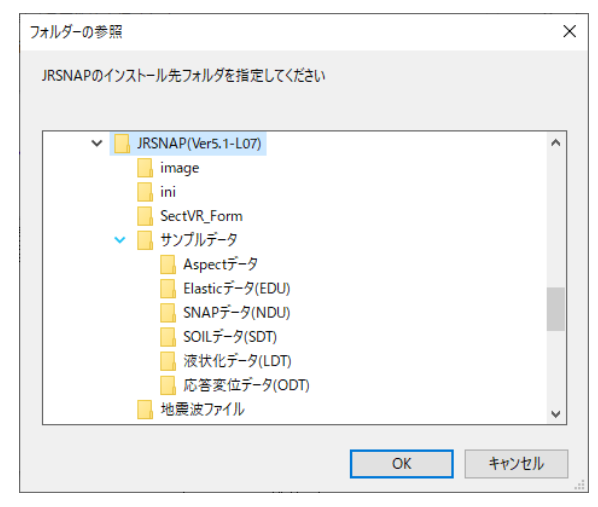

図1-1 JRSNAPのインストール先フォルダ指定

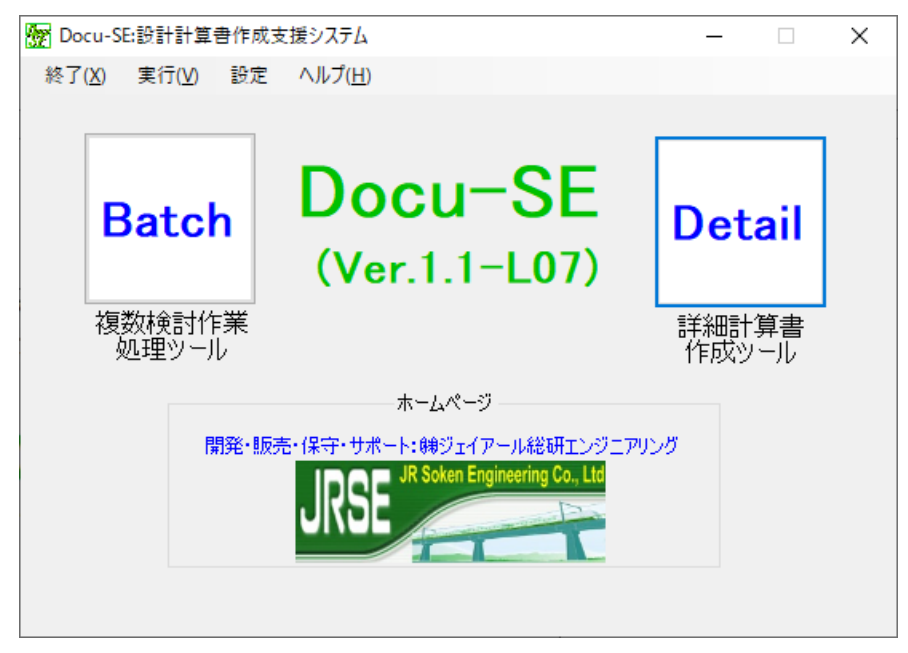

図1-2 設計計算書作成支援システム (Docu-SE)のメイン画面の構成

【画面説明】

Batch ボタンで、複数検討作業処理ツール(Batch)が起動します。

Detailボタンで、詳細計算書作成ツール(Detail)が起動します。

- ホームページボタンで、株式会社ジェイアール総研エンジニアリングのホームページ が表示されます。
- メニュー:終了でメイン画面が終了します。
- メニュー:実行-Batch で、Batch が起動します。

実行-Detailで、Detail が起動します。

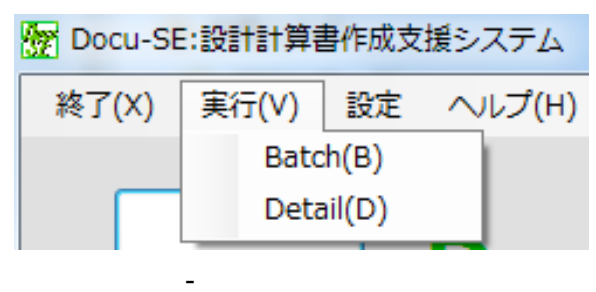

メニュー:設定-JRSNAP フォルダ設定

・JRSNAP フォルダ設定で、JRSNAP のインストール先フォルダを指定します。

| 終了(X) 実行(V) 設定 ヘルプ(H) | Procu-SE:設計計算書作成支援システム |        |                     |  |  |
|-----------------------|------------------------|--------|---------------------|--|--|
| 1PSNADフォル が設定         | 終了(X) 実                | 行(V) 設 | 設定 ヘルプ(H)           |  |  |
| JUDINAR JATU JEZZE    |                        |        | JRSNAPフォルダ設定        |  |  |
| JRSNAP側にDocu-SE使用許可   |                        | ~      | JRSNAP側にDocu-SE使用許可 |  |  |

図1-4 メニュー:設定

1 - 2

メニュー:設定-JRSNAP 側に Docu-SE 使用許可(チェック)

・JRSNAP 側に Docu-SE 使用許可を取ります。 チェックがあると、JRSNAP 側で Docu-SE 用の Detail 連携ファイルを作成できます。

メニュー:ヘルプで各ツールの操作説明書およびバージョン情報が表示されます。

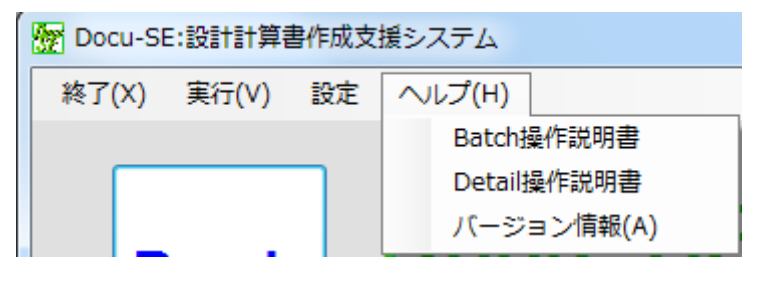

図 1-5 メニュー:ヘルプ

アンインストール前の設定

Docu-SEをアンインストールする前に、必ず図1-4の設定メニューの「JRSNAP 側に Docu-SE使用許可」のチェックを外して、使用許可を解除してからアンインストールし てください。チェックをしたままだと、JRSNAP 側に Docu-SE の使用許可の情報が残っ てしまいます。

### 1.3 「Detail」と「Batch」

設計業務の内容に応じて、「複数検討作業処理ツール(Batch)」と「詳細計算書作成ツ ール(Detail)」を使い分けることが可能です。本書では、「Detail」について説明を行い ます。「Batch」に関する説明は、別冊をご参照ください。

### 1.4 稼働環境

本プログラムの稼動環境は以下の通りです。

- (1)本体
  - a) Operating System(OS) Windows®7、Windows®8、Windows®10(タブレットモードを除く) .NET Framework Ver4 以上
  - b) Central Processing Unit(CPU) 1GHz または同等クラス以上(2GHz 以上を推奨)
  - c)必要空きメモリー

1GB(2GB 以上を推奨)

(2)ディスプレイ

解像度 1024×768 ピクセルで 256 色以上を表示できるもの(解像度 1280×1024 ピクセルを推奨します)。

(3)プリンター

上記 Operating System 環境で動作可能な機種

®: Microsoft および Windows は、米国 Microsoft Corporation の米国およびその他の国における登録
 商標

# 第2章 Detailの操作

### 2.1 Detailの画面

Docu-SEのメイン画面の Detail ボタンをクリックすると、図 2 - 1 の画面が表示されま

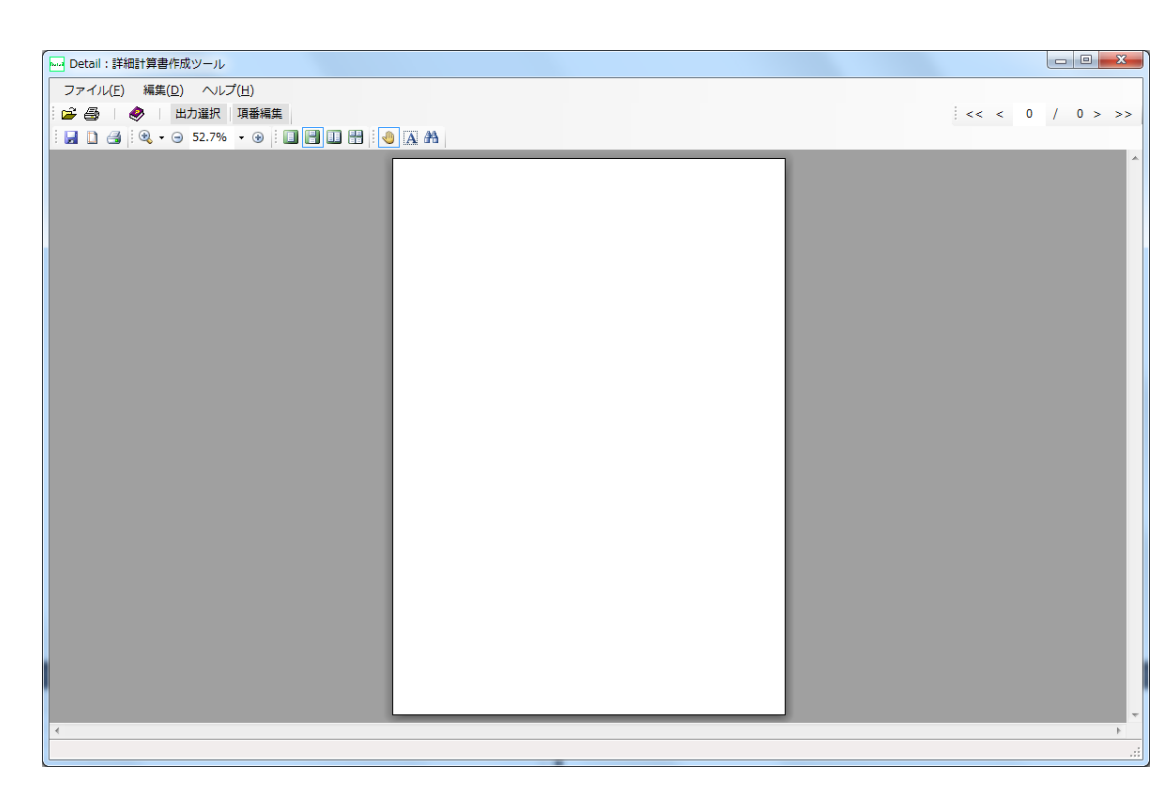

図 2-1 詳細計算書作成ツール (Detail) メイン画面

【画面説明】

ファイル (F) メニューの「開く」メニュー、もしくはツールバーの<sup>22</sup>ボタンをクリッ クで、拡張名 DB1 のファイル (解析結果)選択ダイアログが表示され、JRNSAP データを 選択します (図 2 - 2 )。

ファイル選択後、図2-3の設計計算書出力帳票選択画面が表示されます。

| JRSNAPデータ                               |                       |                 | ×           |
|-----------------------------------------|-----------------------|-----------------|-------------|
| ○ ↓ , コンピューター , ローカル ディスク (C:) , DATA , | SNAPデータ (NDU)         | • 49 SNAPデータ    | (NDU) の検索 👂 |
| 整理 ▼ 新しいフォルダー                           |                       |                 | H • 🖬 🛛     |
| ☆ お気に入り                                 | 名前                    | 更新日時            | 種類          |
|                                         | 01_サンプル(V5):RC橋樹L.DB1 | 2017/04/12 9:49 | D81 ファイル    |
| 🔀 ライブラリ                                 |                       |                 |             |
| 帰 コンピューター                               |                       |                 |             |
|                                         |                       |                 |             |
|                                         |                       |                 |             |
|                                         |                       |                 |             |
|                                         |                       |                 |             |
|                                         |                       |                 | · ·         |
| ファイル名(凶): 01_サンプル(V5):RC橋卸L.DB1         |                       | • 3"-97146(*.De | •           |
|                                         |                       | [[]<(Q)         | キャンセル       |
|                                         |                       |                 |             |

図 2 - 2 JRNSAP のファイルを開く画面

| 出力選択                                                              |                                    |
|-------------------------------------------------------------------|------------------------------------|
| 出力ステップ数                                                           | 出力結果                               |
| 0,36,47,165,168 ステップを出力                                           | □ 結果リストー括出力                        |
| ※0, 50, 100のようにステップ数をカンマで区切って<br>指定してください。または5-100のようにステップ範囲      | 🔲 要素デーダ(諸元自動算定結果)                  |
| を指定してください。                                                        | □ 非線形特性諸元                          |
| 広                                                                 | □ 節点変位と回転角                         |
| 11相当時 : 47ステップ(KH=0.358)                                          | □ 断面力                              |
| 初期降伏時 : 36ステップ(KH=0.292)                                          | □ 部材および支点状態出力リスト                   |
| 最大震度時 : 165ステップ(KH=0.430)                                         | □ ピックアップ断面力                        |
| 最大応答変位時 : 168ステップ(KH=0.425)                                       | □ 直接基礎底面回転ばねの算定                    |
| 山力オゴミット                                                           | □ 支点の収斂状態                          |
|                                                                   | □ 剛性率及び剛性区分 (△224日) (△2784日)       |
| 一教紙                                                               | □ 地盤の弾塑性検討                         |
|                                                                   | 出力ステップの設定                          |
| □ /71ル名 == ₹ /E                                                   | 結果帳票                               |
| [ 1년11]<br>[                                                      | □ 荷重-変位曲線および各種照査用帳票 🛛 詳細           |
|                                                                   | □ 断面力図 詳細                          |
| 山伯田                                                               |                                    |
| 入力データ                                                             | 基礎照査                               |
|                                                                   | □ 基礎照査(全ステップ) ファイル選択               |
| 入力データ確認                                                           | └                                  |
| 入力データ確認図                                                          | Soil-JR                            |
| □ 軸線図                                                             | □ 入力データリスト ファイル選択                  |
| □ 要素(はな) (水平)                                                     | □ 計算結果                             |
| □ 要素(はな)<br>→ 一 要素(はな)<br>→ 一 一 一 一 一 一 一 一 一 一 一 一 一 一 一 一 一 一 一 | LiJudge-JR                         |
| □ 節点ばね分布図                                                         | □ 入力データリスト ファイル選択                  |
| ── 地盤抵抗分布図(要素)                                                    | □ 計算結果                             |
| □ 地盤抵抗分布図(節点)                                                     | BeDico- IR                         |
|                                                                   |                                    |
|                                                                   | □ 1/01 - 20/01 - 27/1/選択<br>□ 計算結果 |
|                                                                   |                                    |
| 「全選択」「全解除」                                                        | 全選択(全解除                            |
|                                                                   |                                    |

図 2 - 3 設計計算書出力帳票選択画面

【画面説明】

出力ステップ数

帳票出力時のステップ範囲を設定します。

出力オプション

出力帳票全体に関わるオプションです。(詳細は「2.2出力オプション」を参照) 入力データ

入力データリストを出力します。

入力データ確認

図化した入力データを出力します。(詳細は「2.3入力データの確認」を参照)

出力結果

解析実行して算定した計算結果を出力します。(詳細は「2.4出力結果」を参照) 結果帳票

断面力図・荷重変位曲線および各種帳票作成機能・設計総括表で出力されていた 帳票を出力します。(詳細は「2.5結果帳票」を参照)

基礎照査

基礎照査機能で照査した結果を出力します。(詳細は「2.6基礎照査」を参照) Soil-JR

Soil-JR で算定した結果を出力します。(詳細は「2.7 Soil-JR」を参照) LiJudge-JR

LiJudge-JR で算定した結果を出力します。(詳細は「2.8LiJudge-JR」を参照)

ReDisp-JR

ReDisp-JR で算定した結果を出力します。(詳細は「2.9 R e D i s p - J R」 を参照)

全選択・全解除

全選択…クリックすると枠内のチェックが全て ON になります。

全解除…クリックすると枠内のチェックが全て 0FF になります。

OK・キャンセル

OK…クリックすると のファイルから ~ のチェック項目を出力帳票として出 力します。

キャンセル…設定を破棄し、画面を閉じます。

注意:

(1)連携の仕組み

<u>JRSNAP から Dosu-SE への連携ファイル(W01~W46 のワークファイル)を出力して</u> いないと、チェックボックス(グレー表示)が機能しないため、選択不可の状態になり ます。この場合は、Dosu-SE と連携できるバージョンの JRSNAP および各オプションツ ールを実行しておく必要があります。

(2)連携の操作

Docu-SE への連携ファイルを作成するために、まずは、JRSNAP のトップ画面のツー ルバーにあるアイコン「荷重変位等」をクリックして、「荷重-変位曲線および各種照査 用帳票の表示・印刷」の画面において、KG1 ファイル(計算・照査結果)を読込んだ後 に、ツールバーにあるアイコン「Docu-SE 連携ファイル出力」をクリックで設定してく ださい。この設定により、各オプションツールを使用した後、Docu-SE への連携ファイ ルを自動的に作成することが可能となります。「荷重変位」以外のオプションツールは、 オプションツール終了時に「Docu-SE 連携ファイル出力」画面が表示されるので、出力 したいケース等を入力し、Docu-SE 連携ファイルを出力して下さい。

2 - 3

### 2.2 出力オプション

#### 2.2.1 設計計算書出力帳票の選択

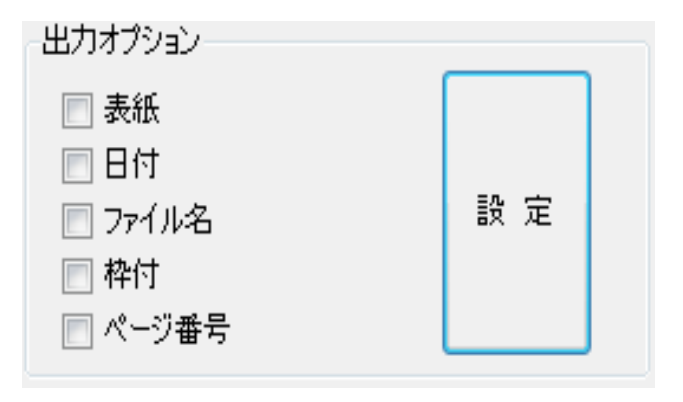

図 2-4 出力帳票オプション選択画面

【画面説明】

表紙

チェック ON すると出力帳票の1ページ目に表紙を作成します。

日付

チェック ON すると出力帳票の右端上部に日付を挿入します。 (全ページ)

ファイル名

チェック ON すると出力帳票の右端上部にファイル名を挿入します。(全ページ) 枠付

チェック ON すると出力帳票に枠線を作画します。 (全ページ)

ページ番号

チェック ON すると出力帳票の中央下端にページ番号を挿入します。 設定ボタン

クリックすると図2-5のように出力帳票の書式設定が行えます。

| 🔤 出力オプション設定                                      |                                              | ×        |
|--------------------------------------------------|----------------------------------------------|----------|
| 表紙タイトル<br>出力タイトル:<br>SNAPData<br>設計計算書           |                                              |          |
| 表紙タイトル作画位置<br>上:90 뢎 (mm) 左:80 🌲 (mm)            |                                              |          |
| 第2テキスト<br>第2テキスト:<br>〇〇〇〇〇〇〇                     | . 🕄 ▾ ञ 21.4% ▾ ↔                            | •        |
| 第2テキスト作画位置<br>上:200 🌪 (mm) 左:75 🌪 (mm)           | SampieData<br>設計計算書                          |          |
| 用紙サイズ<br>② A3 ③ A4                               |                                              |          |
| 枠線<br>上:15 (mm) 左:15 (mm)<br>下:15 (mm) 右:15 (mm) | 000000                                       |          |
| -用紙方向<br>◎ 縦    ◎ 横                              | ۰<br>( ) ) ) ) ) ) ) ) ) ) ) ) ) ) ) ) ) ) ) | ・<br>ンセル |
| 作画条件設定                                           |                                              |          |

図2-5 出力帳票の書式設定画面

【画面説明】

出力タイトル

表紙タイトルの入力を行います。(最大3行分)

表紙タイトル作画位置設定

表紙タイトルの作画位置を設定します。テキストボックスに直接入力、もしくは アップダウンボタンで設定します。

第2テキスト

第2テキストの入力を行います。(最大2行分)

第2テキスト作画位置設定

第2テキストの作画位置を設定します。テキストボックスに直接入力、もしくは アップダウンボタンで設定します。

用紙サイズ設定

表紙の用紙サイズを設定します。

枠線作画位置設定

枠付をチェック ON しているときの枠線の作画位置を設定します。テキストボック スに直接入力、もしくはアップダウンボタンで設定します。

用紙方向設定

表紙の用紙方向を設定します。

作画条件設定

クリックすると図2-6のように、作画条件設定画面を表示します。

表紙プレビュー画面

表紙のプレビューを行います。設定を変更すると再作画を行います。 OK・キャンセル

OK…クリックすると出力オプション設定を保存し、画面を閉じます。 キャンセル…出力オプション設定を破棄し、画面を閉じます。

#### 2.2.3 作画条件の設定

| ▶ 作画条件設定          |
|-------------------|
| 表紙設定<br>- フォント    |
| ○ MS 明朝 ◎ MS コシック |
| 文字高を              |
| 表紙タイトル : 10 👻     |
| 第2テキスト : 10 🗸     |
| 共通設定<br>文字高さ      |
| ファイル名もしくは日付: 3 🗸  |
| ページ番号 : 3 ▼       |
| 線分                |
| 外枠線の線太さ : 細線 👻    |
| ОК <b>*</b> ү>セル  |

図 2-6 作画条件設定画面

【画面説明】

表紙設定(フォント)

表紙タイトルのフォント名を設定します。

表紙設定(文字高さ)

表紙タイトルの文字高さを設定します。

共通設定(文字高さ)

ヘッダー部とページ番号の文字高さを設定します。

線分

表紙の外枠線の線太さを設定します。

### 2.3 入力データの確認

| 入力データ確認<br>入力データ確認図 |
|---------------------|
| ▶ ● 軸線図             |
| 📄 要素ばね分布図(水平)       |
| 📃 要素ばね分布図(鉛直)       |
| 📄 節点ばね分布図           |
| 📄 地盤抵抗分布図(要素)       |
| 📄 地盤抵抗分布図(節点)       |
| 📄 断面詳細図             |
|                     |
| 🔲 荷重                |
| 全選択 全 全 選 択         |

図 2-7 入力データ確認画面

【画面説明】

軸線図

チェック ON すると軸線図を出力します。 要素ばね分布図(水平)

チェック ON すると要素ばね分布図(水平)を出力します。 要素ばね分布図(鉛直)

チェック ON すると要素ばね分布図(鉛直)を出力します。 節点ばね分布図

チェック ON すると節点ばね分布図を出力します。 地盤抵抗分布図(要素)

チェック ON すると地盤抵抗分布図(要素)を出力します。 地盤抵抗分布図(節点)

チェック ON すると地盤抵抗分布図(節点)を出力します。 断面詳細図

チェック ON すると断面詳細図を出力します。

荷重図

チェック ON すると荷重図を出力します。

全選択・全解除

全選択…クリックすると枠内のチェックが全て ON になります。

全解除…クリックすると枠内のチェックが全て OFF になります。

2 - 8

### 2.4 出力結果

2.4.1 出力結果の選択

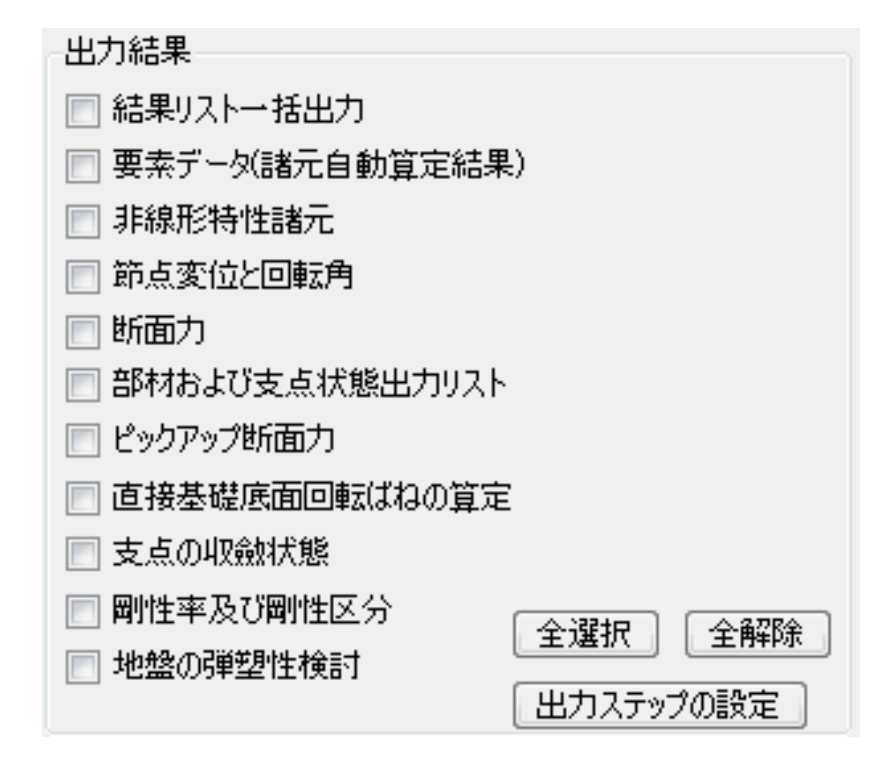

図 2-8 出力結果の選択画面

【画面説明】

結果リストー括出力

要素データ(諸元自動算定結果)

チェック ON すると要素データ(諸元自動算定結果)を出力します。 非線形特性諸元

チェック ON すると非線形特性諸元を出力します。

節点変位と回転角

チェック ON すると節点変位と回転角を出力します。 - --- ·

断面力

チェック ON すると断面力を出力します。

部材および支点状態出力リスト

チェック ON すると部材および支点状態出力リストを出力します。 ピックアップ断面力

チェック ON するとピックアップ断面力を出力します。

直接基礎底面回転ばねの算定値

チェック ON すると直接基礎底面回転ばねの算定値を出力します。 支点の収斂状態

チェック ON すると支点の収斂状態を出力します。

剛性率および剛性区分

チェック ON すると剛性率および剛性区分を出力します。 地盤の弾塑性検討

チェック ON すると地盤の弾塑性検討を出力します。

全選択・全解除

全選択…クリックすると枠内のチェックが全て ON になります。

全解除…クリックすると枠内のチェックが全て 0FF になります。

出力ステップの設定

各出力結果の個別出力ステップの設定が行えます。設定しない場合は図2-3の で設定したステップ数が出力されます。(詳細は「2.4.2出力ステップの設定」 を参照)

2.4.2 出力ステップの設定

| ・・・・・・・・・・・・・・・・・・・・・・・・・・・・・・・・・・・・                                 |   |   |      |  |  |  |
|----------------------------------------------------------------------|---|---|------|--|--|--|
| 出力ステップ設定                                                             |   |   |      |  |  |  |
| ー括出カリスト : 0 ステップ                                                     |   |   |      |  |  |  |
| 非線形特性諸元                                                              | : | 0 | ステップ |  |  |  |
| 節点変位と回転角                                                             | : | 0 | ステップ |  |  |  |
| 断面力                                                                  | : | 0 | ステップ |  |  |  |
| 部材および支点状態出力リスト                                                       | : | 0 | ステップ |  |  |  |
| ピックアップ断面力 : 0 ステップ                                                   |   |   |      |  |  |  |
| 直接基礎底面回転ばねの算定値: 0 ステップ                                               |   |   |      |  |  |  |
| 支点の収斂状態                                                              | : | 0 | ステップ |  |  |  |
| 剛性率及び剛性区分                                                            | : | 0 | ステップ |  |  |  |
| 地盤の弾塑性検討                                                             | : | 0 | ステップ |  |  |  |
| ※0,50,100のようにステップ数をカンマで区切って指定してください。または<br>5-100のようにステップ範囲を指定してください。 |   |   |      |  |  |  |
| OK         キャンセル                                                     |   |   |      |  |  |  |

図 2-9 出力ステップの設定画面

各項目に出力ステップの指定が行えます。起動時は図2-3の で指定したステップ 数が指定されています。指定後「OK」ボタンをクリックすると設定が反映されます。

### 2.5 結果帳票

#### 2.5.1 結果帳票の選択

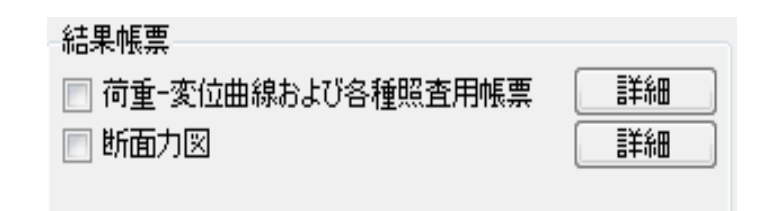

#### 図 2 - 1 0 結果帳票選択画面

#### 【画面説明】

荷重-変位曲線および各種照査用帳票

チェック ON すると荷重 - 変位曲線および各種照査用帳票を出力します。

断面力図

チェック ON すると断面力図を出力します。

詳細ボタン(荷重-変位曲線および各種照査用帳票)

クリックすると荷重-変位曲線および各種照査用帳票の出力帳票詳細指定画面が 表示されます。(詳細は「2.5.2荷重-変位曲線および各種照査用帳票の詳細」 を参照)

詳細ボタン(断面力図)

クリックすると断面力図の詳細設定画面が表示されます。(詳細は「2.5.3断面 力図詳細」を参照) 2.5.2 荷重-変位曲線および各種照査用帳票の詳細

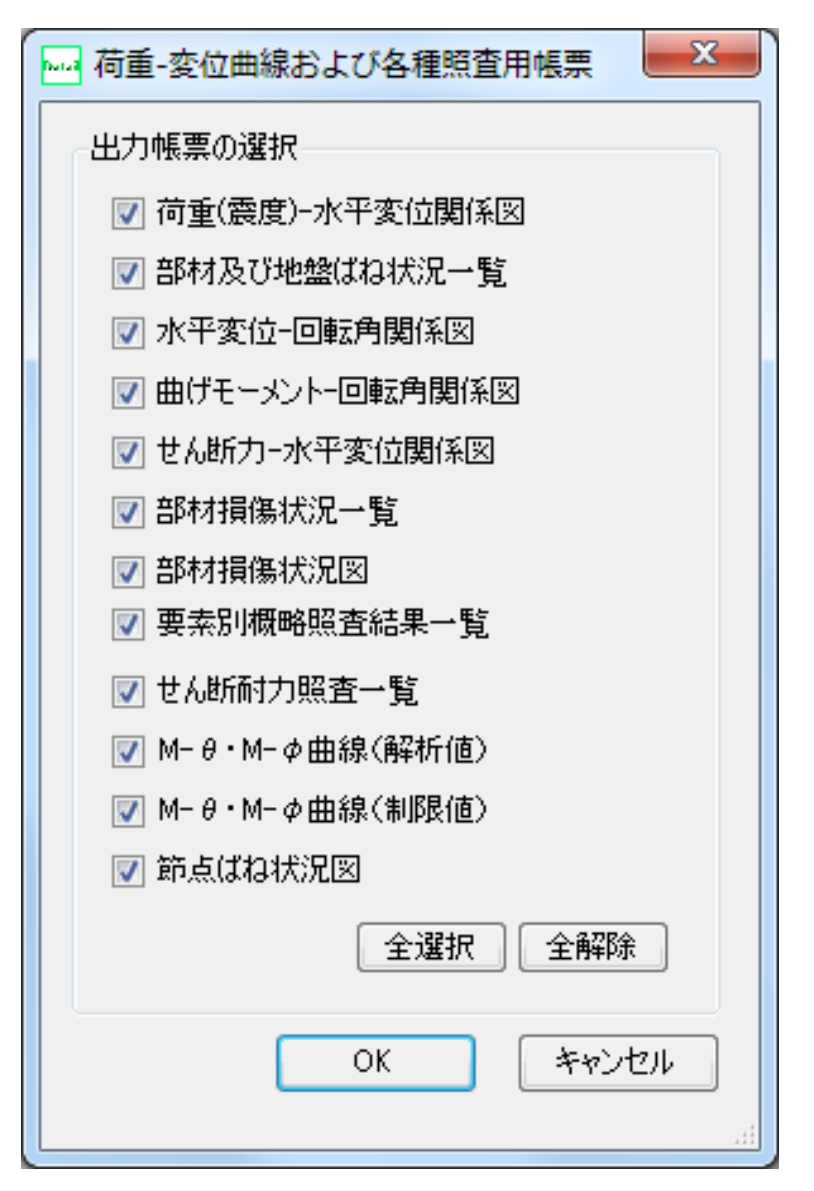

図2-11 荷重-変位曲線および各種照査用帳票の選択画面

【画面説明】

荷重(震度)-水平变位関係図

チェック ON すると荷重(震度)-水平変位関係図を出力します。 部材及び地盤ばね状況一覧

チェック ON すると部材及び地盤ばね状況一覧を出力します。 水平変位-回転角関係図

チェック ON すると水平変位-回転角関係図を出力します。 曲げモーメント-回転角関係図

チェック ON すると曲げモーメント - 回転角関係図を出力します。 せん断力 - 水平変位関係図

チェック ON するとせん断力-水平変位関係図を出力します。

部材損傷状況一覧

チェック ON すると部材損傷状況一覧を出力します。 部材損傷状況図

チェック ON すると部材損傷状況図を出力します。

要素別概略照查結果一覧

チェック ON すると要素別概略照査結果一覧を出力します。 せん断耐力照査一覧

チェック ON するとせん断耐力照査一覧を出力します。

M- ・M- 曲線(解析値)

チェック ON すると M- ・M- 曲線 (解析値)を出力します。

M- ・M- 曲線(制限値)

チェック ON すると M- ・M- 曲線(制限値)を出力します。 節点ばね状況図

チェック ON すると節点ばね状況図を出力します。

全選択・全解除

全選択…クリックすると枠内のチェックが全て 0N になります。 全解除…クリックすると枠内のチェックが全て 0FF になります。

OK・キャンセル

OK…設定を保存して図2-3画面に戻ります。

キャンセル…設定を保存せず図2-3画面に戻ります。

#### 2.5.3 断面力図詳細

| 断面力図             |   |      |  |  |
|------------------|---|------|--|--|
| 出力帳票の選択          |   |      |  |  |
| ▼ モーメント図         | 0 | ステップ |  |  |
| 📝 せん断力図          | 0 | ステップ |  |  |
| ☑ 軸力図            | 0 | ステップ |  |  |
| ☑ 変位図            | 0 | ステップ |  |  |
| ☑ 地盤反力及び制限値分布図   | 0 | ステップ |  |  |
| 全選択(全解除)         |   |      |  |  |
| OK         キャンセル |   |      |  |  |

図 2 - 1 2 断面力図選択画面

【画面説明】

モーメント図

チェック ON するとモーメント図を出力します。テキストボックスで個別の出力ス テップ範囲を指定できます。

せん断力図

チェック ON するとせん断力図を出力します。テキストボックスで個別の出力ステ ップ範囲を指定できます。

軸力図

チェック ON すると軸力図を出力します。テキストボックスで個別の出力ステップ 範囲を指定できます。

変位図

チェック ON すると変位図を出力します。テキストボックスで個別の出力ステップ 範囲を指定できます。

地盤反力及び制限値分布図

チェック ON すると地盤反力及び制限値分布図を出力します。テキストボックスで 個別の出力ステップ範囲を指定できます。

全選択・全解除

全選択…クリックすると枠内のチェックが全て ON になります。

全解除…クリックすると枠内のチェックが全て OFF になります。

OK・キャンセル

OK…設定を保存して図2-3画面に戻ります。

キャンセル…設定を保存せず図2-3画面に戻ります。

### 2.6 基礎照查

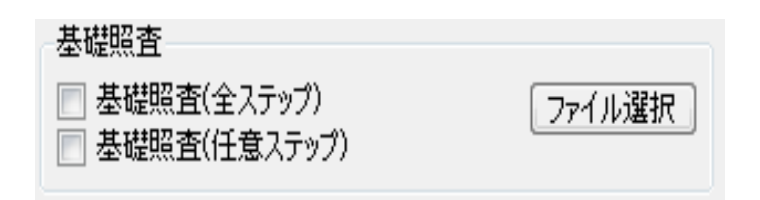

#### 図2-13 基礎照査の選択画面

【画面説明】

基礎照査(全ステップ)

チェック ON すると基礎照査帳票(全ステップ)を出力します。 基礎照査(任意ステップ)

チェック ON すると基礎照査帳票(任意ステップ)を出力します。 ファイル選択

基礎照査のファイルを選択します。

## 2.7 Soil-JR

| Soil-JR    |        |
|------------|--------|
| 📃 入力データリスト | ファイル選択 |
| 🔲 計算結果     |        |

#### 図 2 - 1 4 Soil-JRの選択画面

#### 【画面説明】

入力データリスト

チェック ON すると Soil-JR の入力データリストを出力します。 計算結果

チェック ON すると Soil-JR の計算結果を出力します。

ファイル選択

Soil-JR のファイルを選択します。

# 2.8 LiJudge-JR

| -LiJudge-JR |        |
|-------------|--------|
| 📄 入力データリスト  | ファイル選択 |
| 📄 計算結果      |        |

#### 図 2 - 1 5 LiJudge-JRの選択画面

#### 【画面説明】

入力データリスト

チェック ON すると Li Judge-JR の入力データリストを出力します。 計算結果

チェック ON すると Li Judge-JR の計算結果を出力します。

ファイル選択

LiJudge-JR のファイルを選択します。

## 2.9 ReDisp-JR

| ReDisp-JR                                  |        |
|--------------------------------------------|--------|
| <ul> <li>入力データリスト</li> <li>計算結果</li> </ul> | ファイル選択 |

図 2 - 1 6 ReDisp-JRの選択画面

#### 【画面説明】

入力データリスト

チェック ON すると ReDisp-JR の入力データリストを出力します。

計算結果

チェック ON すると ReDisp-JR の計算結果を出力します。

ファイル選択

ReDisp-JR のファイルを選択します。

2 - 1 8

### 2.10 設計計算書プレビュー

2.10.1 設計計算書プレビュー機能

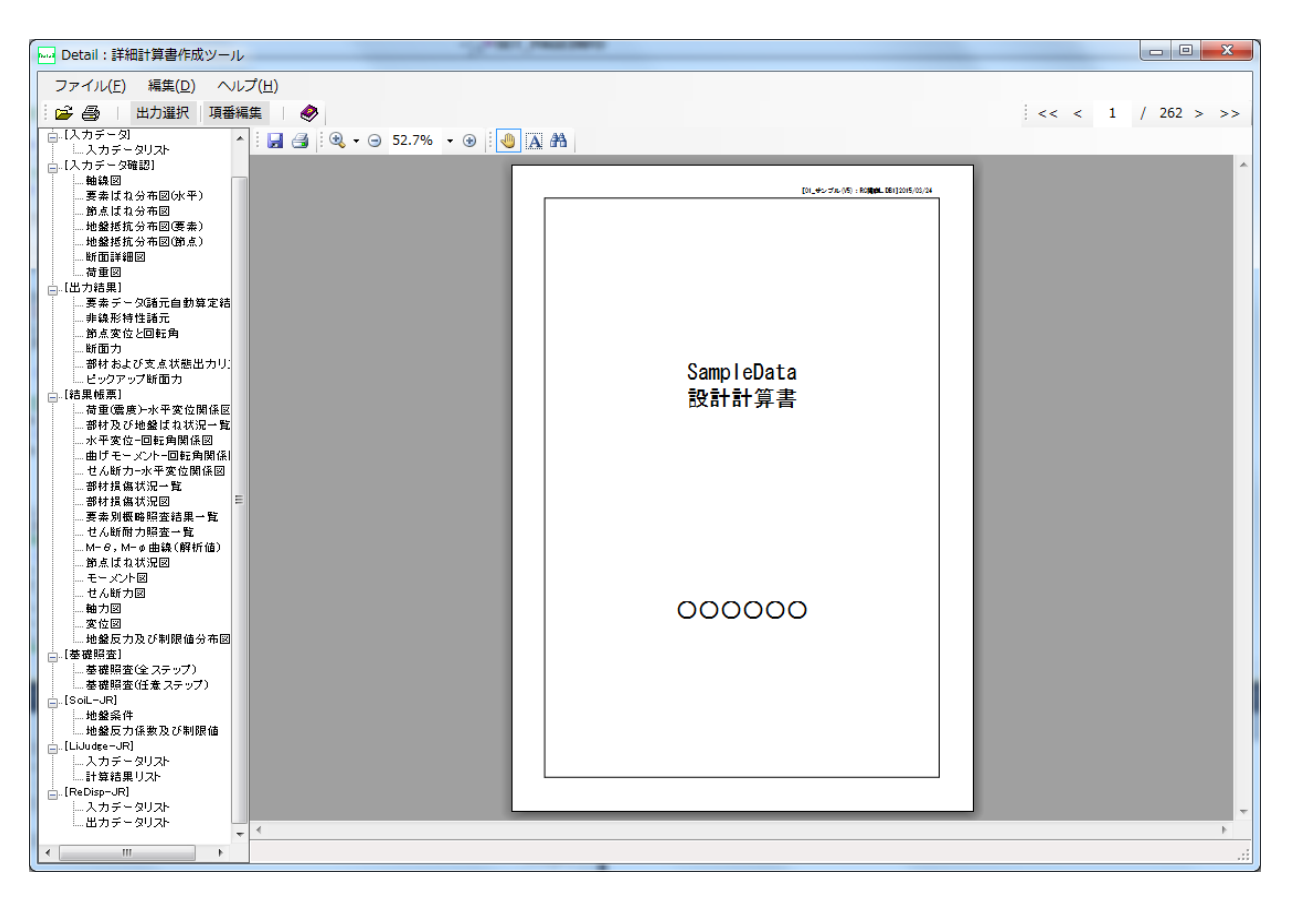

#### 図 2 - 1 7 設計計算書プレビュー画面

【画面説明】

| メニュー |    |  |
|------|----|--|
| ファイル | 開く |  |

| ファイル |   | 開く     | …ファイル選択ダイアログが開きます。 |
|------|---|--------|--------------------|
|      |   | 印刷     | …印刷を行います。          |
|      |   | 終了     | …システムを終了します。       |
| 編集   | - | 出力帳票選択 | …出力帳票選択画面を表示します。   |
|      |   | 項番編集   | …項番編集画面を表示します。     |
| ヘルプ  | - | マニュアル  | …操作説明書を表示します。      |

ツールバー

各機能ボタンが配置されています。

- 🚰…ファイル選択ダイアログが開きます。
- 鎶…印刷を行います。
- ًூ…操作説明書を開きます。
- 出力選択 …出力選択画面を開きます。
- 項番編集 …項番編集画面を開きます。

#### ページ切り替え

<< < 1 / 262 > >>

- << ... 先頭ページへジャンプします。
- < ... 前のページに移ります。
- > ... 次のページに移ります。
- >> ... 最終ページにジャンプします。

プレビュー用ツールバー

🛃 🛃 🔍 🗸 \ominus 61% 🔹 🛞 🗛 👫

□ ...マァイルの保存(RTFファイルなど)をします。
 □ ...ページの設定をします。
 ③ ...印刷します。
 ④ ...ズームインツール
 ④ ...拡大します。
 ⑥ ...拡大します。
 61%
 ▲ ...アキストの選択ツール
 ▲ ...テキストの検索

目次

帳票の目次が表示されます。各項目をクリックするとプレビュー画面がその項目のペ ージに切り替わります。

2 - 2 0

プレビュー画面 各帳票のプレビューが表示されます。

#### 2.10.2 設計計算書の項番・タイトル編集機能

| 項番組 | 編集         |            |     |                      |     |
|-----|------------|------------|-----|----------------------|-----|
|     | 分類         | 項目         | 項番  | 任意タイトル               |     |
| 1   | 入力データ      | 入力データ      | 1.0 | 入力データ                |     |
| 2   | 入力データ確認    | 入力データ確認    | 2.0 | 入力データ確認図             |     |
| 3   | 荷重図        | 荷重図        | 3.0 | 荷重図                  |     |
| 4   | 出力結果       | 出力結果       | 4.0 | 出力結果                 |     |
| 5   | 結果帳票       | 結果帳票       | 5.0 | 結果帳票                 |     |
| 6   |            | 荷重変位       | 5.1 | 荷重-変位曲線および各種照査用帳票    |     |
| 7   |            | 断面力図       | 5.2 | 断面力図                 |     |
| 8   | 基礎照査       | 基礎照査       | 6.0 | 基礎照査                 |     |
| 9   | Soil-JR    | Soil-JR    | 7.0 | 地盤反力特性算定             |     |
| 10  | LiJudge-JR | LiJudge-JR | 8.0 | 液状化判定                |     |
| 11  | ReDisp-JR  | ReDisp-JR  | 9.0 | 応答変位法                |     |
|     |            |            |     |                      |     |
|     |            |            |     | <u>ОК</u> <i>‡</i> ү | ンセル |

#### 図 2 - 1 8 項番編集画面

【画面説明】

分類

目次の[]で表記してある大項目を表示します。編集は不可になります。

項目

目次の大項目の中の小項目を表示します。編集は不可になります。

項番

各帳票に出力する項番の編集を行います。起動時にはデフォルト値が設定されま す。

任意タイトル

各項目の先頭ページに任意にタイトルが設定できます。起動時にはデフォルト値 が設定されます。

# 第3章 Detailの出力帳票

Detail は詳細計算書の作成を支援するために、JRSNAP および各オプションツールからの各種の帳票や図化結果を編集・整理し、一括で出力することができます。以下ではサンプルとして、JRSNAP本体からの一部出力帳票を示す。

3.1 表紙

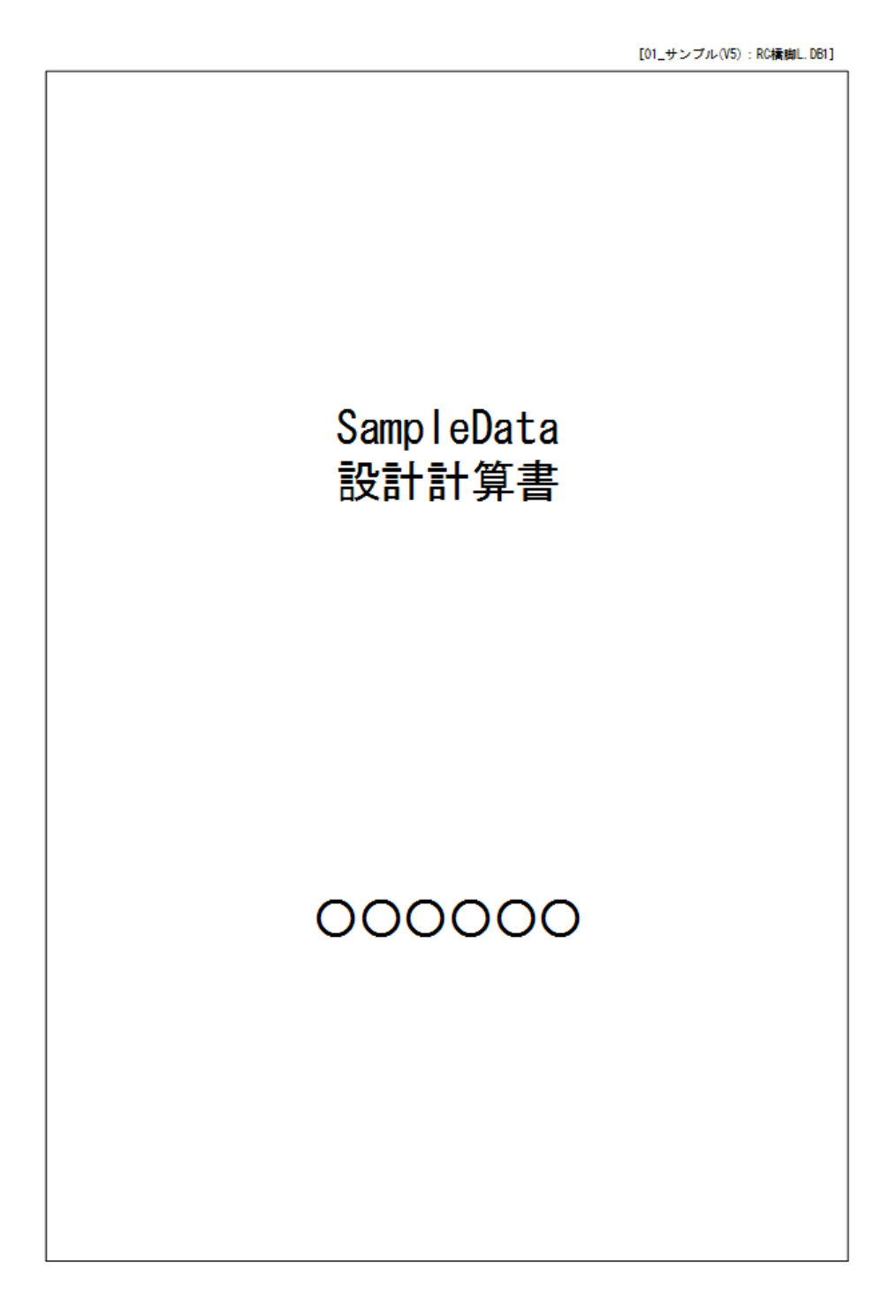

# 3.2 入力データリスト

1.0 入力データ i de de de de de d \*\*\*\* \*\*\*\* \*\*\*\* \*\*\*\* \*\*\*\* \*\*\*\* \*\*\* \*\*\*\* \*\*\* \*\*\*\* \*\*\*\* \*\*\* \*\*\*\* \*\*\*\* \*\*\*\* \*\*\*\* \*\*\*\* \*\*\*\* \*\*\*\* \*\*\*\* \*\*\*\* \*\*\*\* \*\*\*\*\* \*\*\*\*\* \*\*\*\* \*\*\*\* \*\*\*\* \*\*\*\* \*\*\*\* a de la de \*\*\*\* desire da se \*\*\*\* \*\*\*\* \*\*\*\*\* \*\*\*\* \*\*\*\* \*\*\*\* \*\*\*\* \*\*\*\* \*\*\*\* ololo ololol \*\*\*\* \*\*\*\* \*\*\*\* \*\*\*\* \*\*\*\* \*\*\*\* \*\*\* \*\*\*\* \*\*\*\* \*\*\*\* in the local \*\* \*\*\*\* \*\*\*\* skakak skolodesk \*\*\*\* \*\*\* \*\*\*\* \*\*\*\* \*\*\*\* \*\*\*\* \*\*\*\* \*\*\*\* \*\*\*\* \*\*\*\* skoletek \*\*\*\* \*\*\*\* \*\*\*\* \*\*\*\* \*\*\*\* \*\*\*\* \*\*\*\* \*\*\*\* **estate** \*\*\*\* \*\*\*\* \*\*\*\* \*\*\*\* state: \*\*\*\* statistici statute sksk skolodesk (VER. 5. 1-L07 ) << 静的非線形解析プログラム >> \*\*\*\*\* \*\*\*\*\*\* \*\* \*\* RC橋御(杭基礎)L (ρm1.0) JRSNAP (Ver5.1)販売添付用サンプルデータ 壁式橋御:く体高さ8.0m く体幅:1.5m D32-59本(otc100) D19-10組(otc150) 基礎(場所打ち杭):8本 杭径φ1.0m 杭長19.0m D32-20本 D19-1組(otc100) 解析条件:材料修正係数ρm1.0 \*\* \*\* \*\* \*\* \*\* \*\* \*\* \*\* \*\* \*\* \*\*\*\*\* 【データ名称 : サンプル(Ver5.1)∶RC橋脚L 1 \*\*\* (公財)鉄道総合技術研究所 \*\*\*

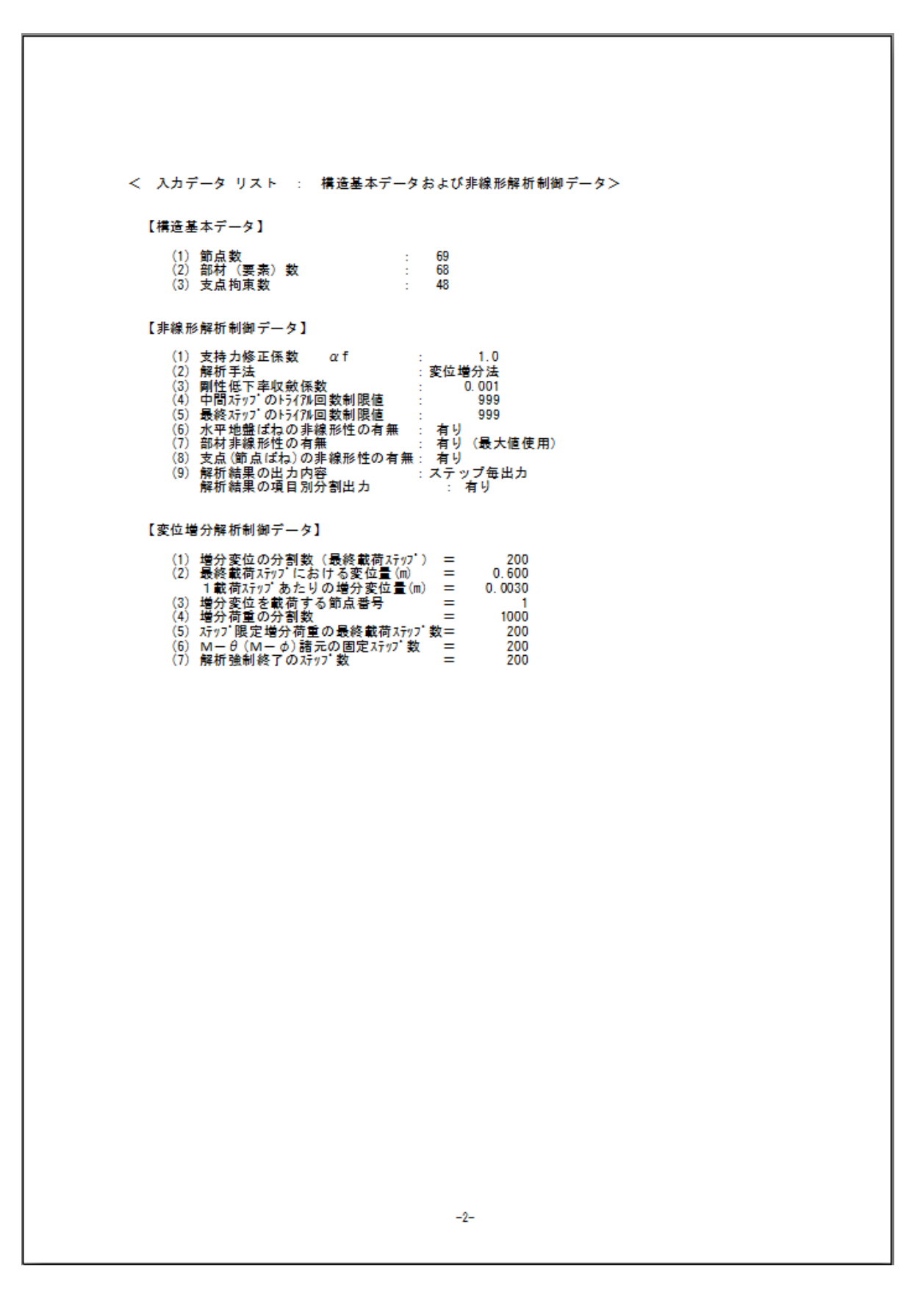

# 3.3 入力データの確認

### 3.3.1 軸線図

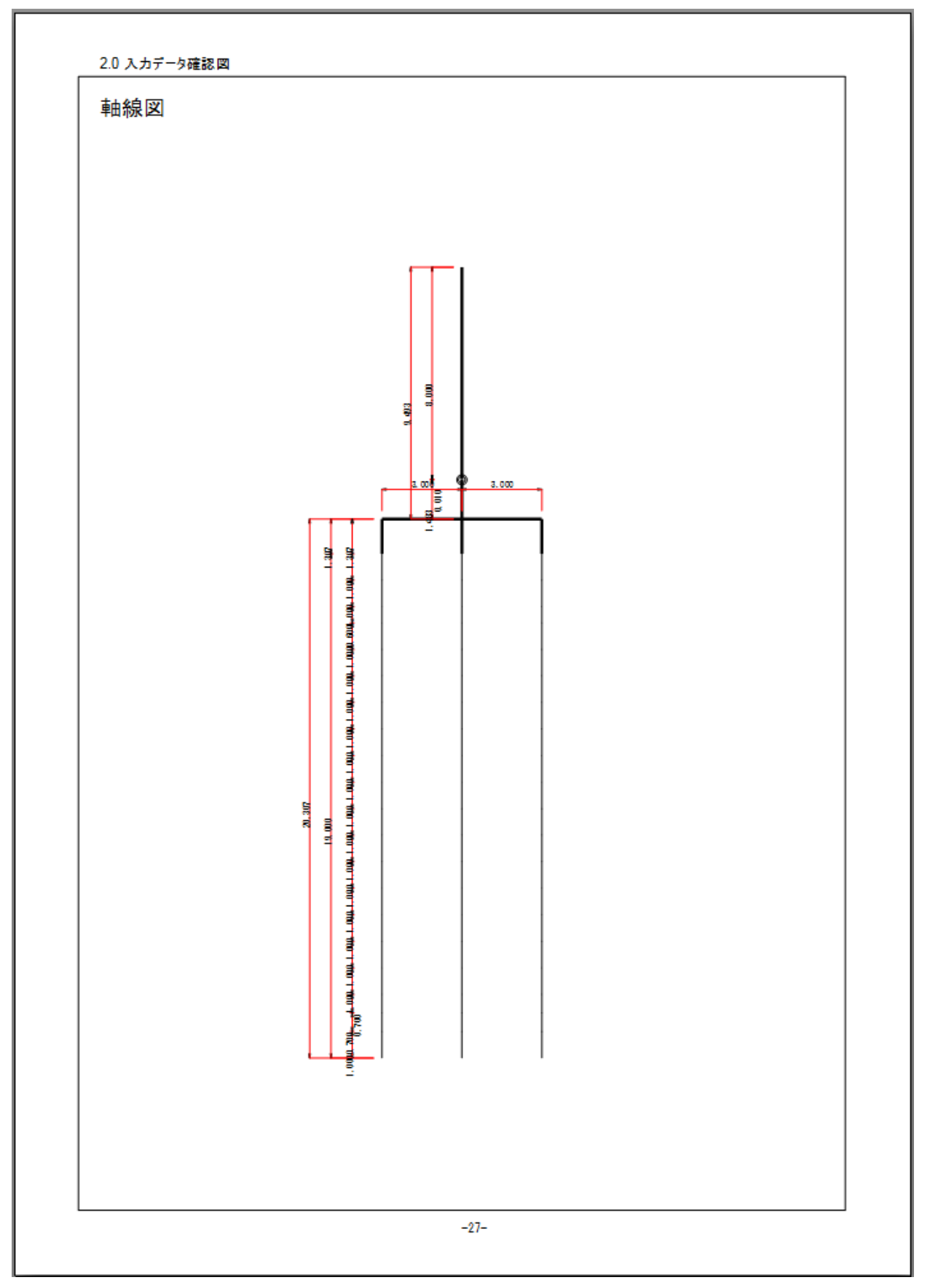

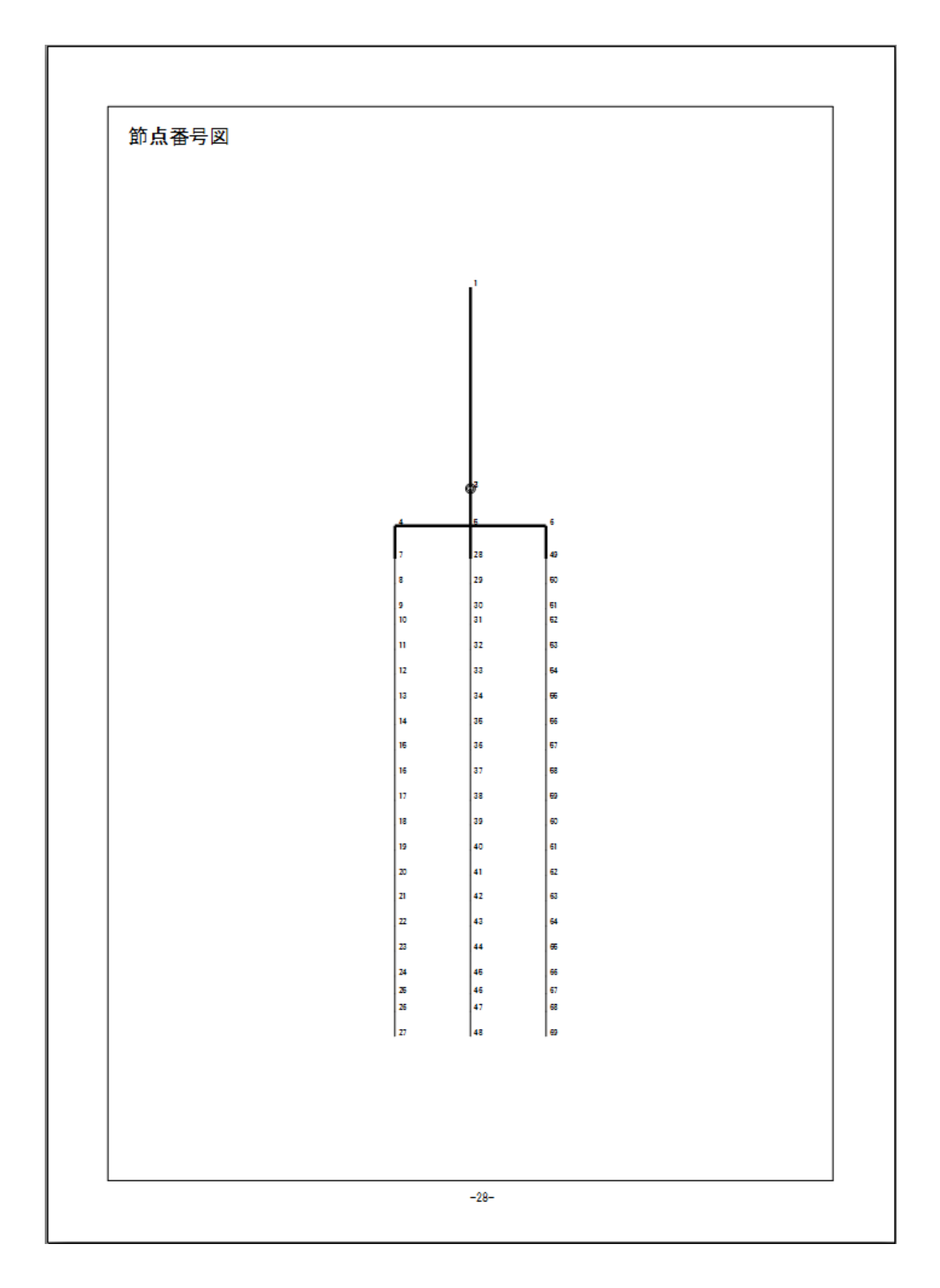

### 3.3.3 要素番号図

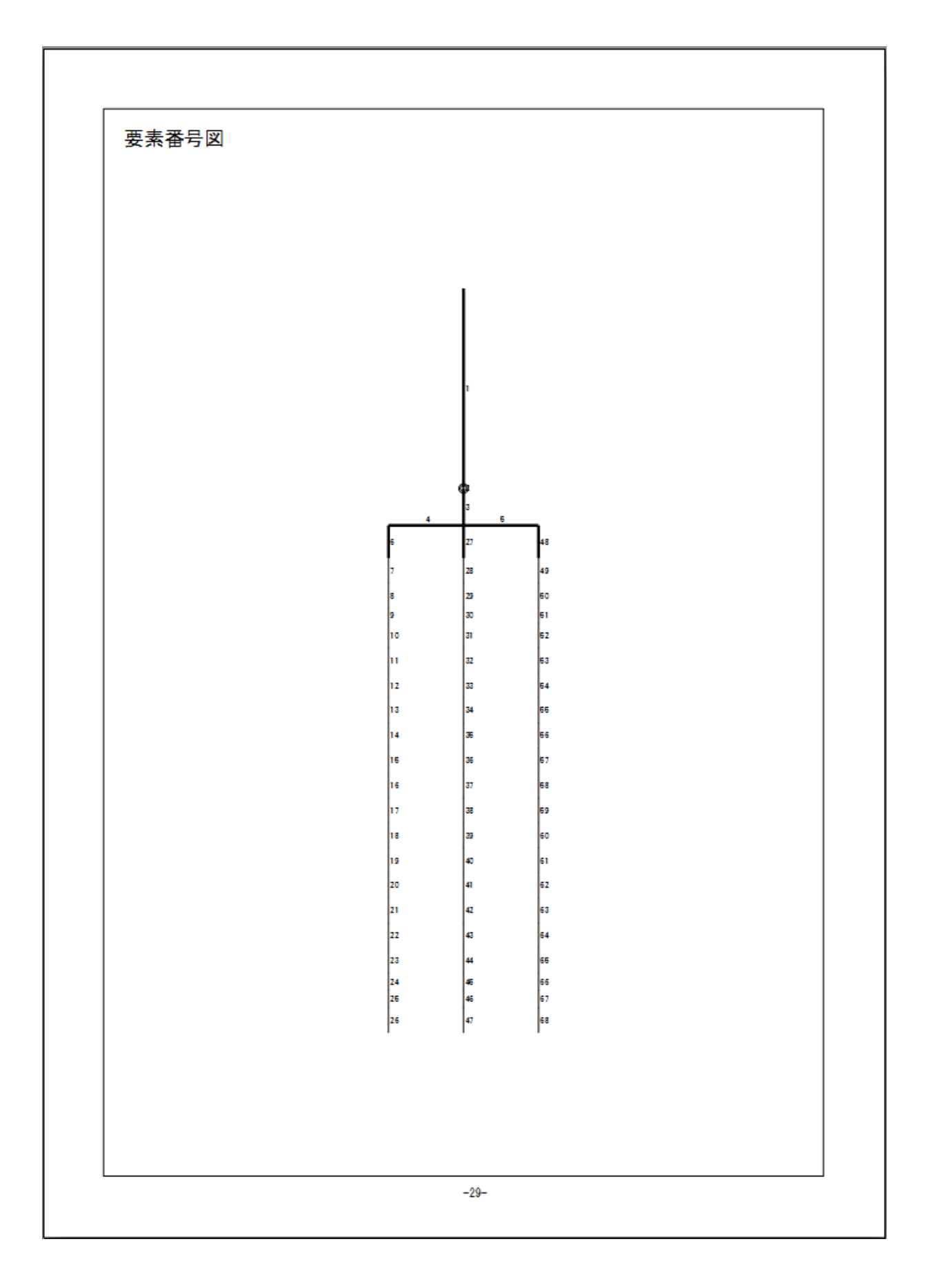

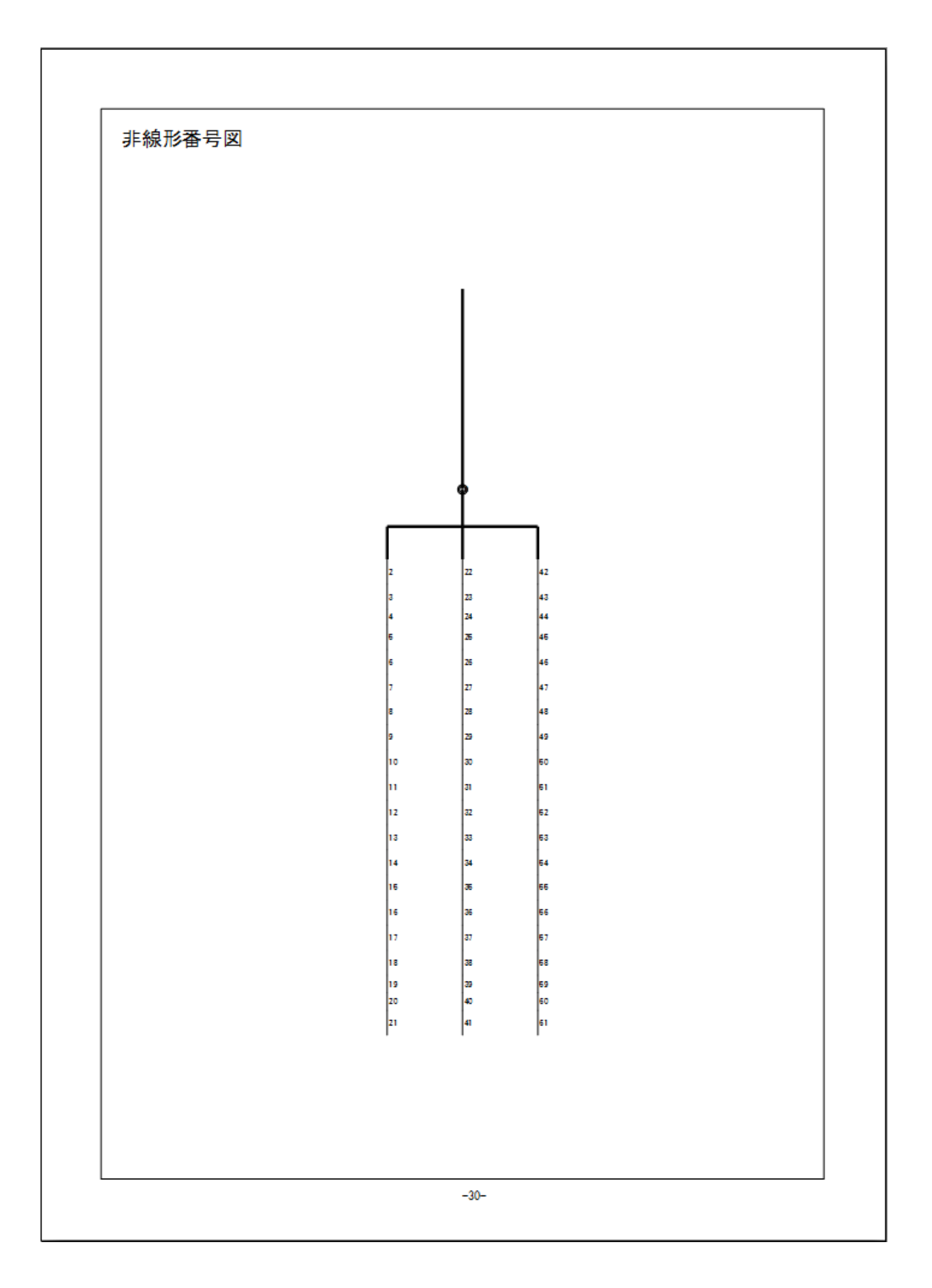

### 3.3.5 断面番号図

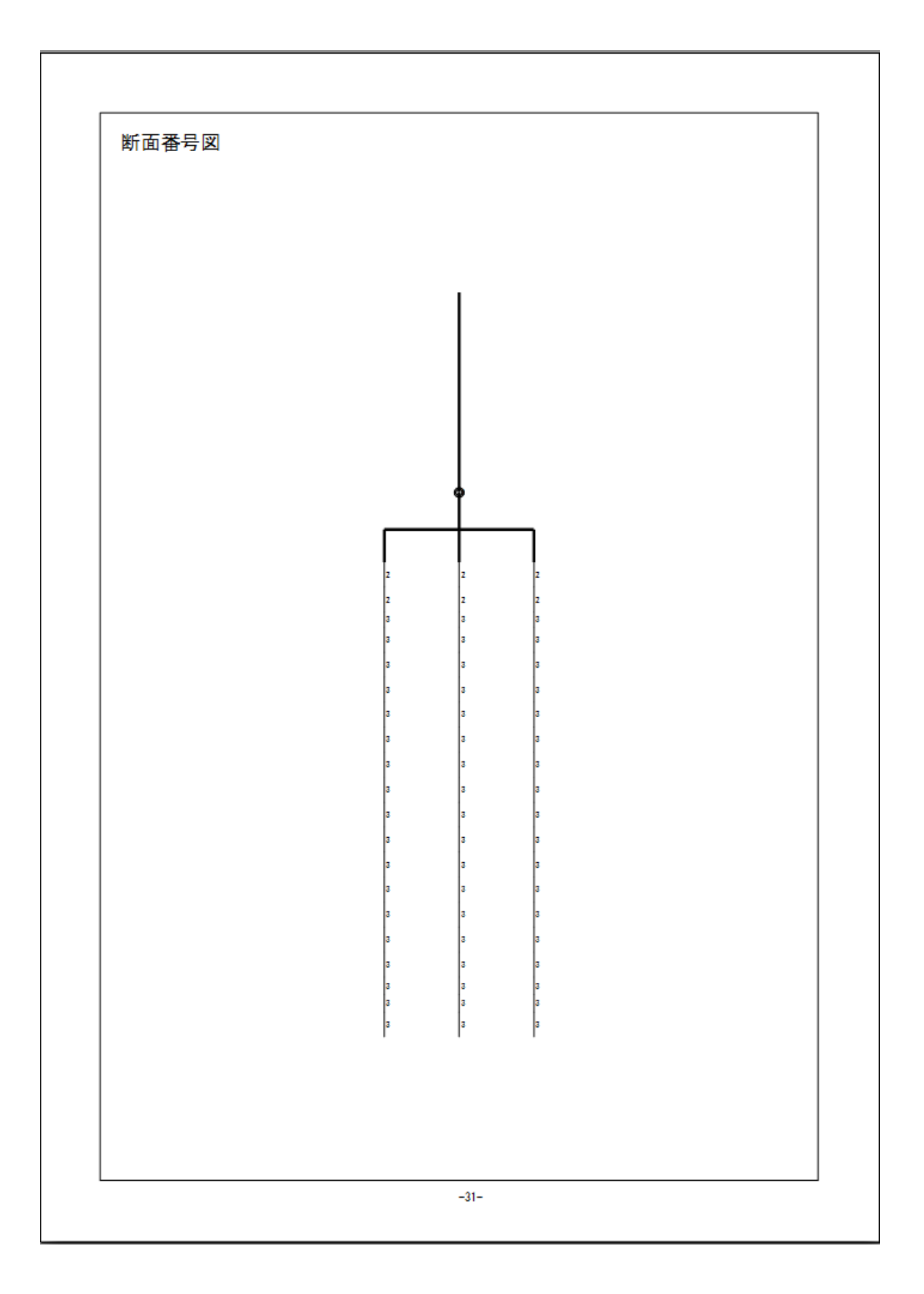

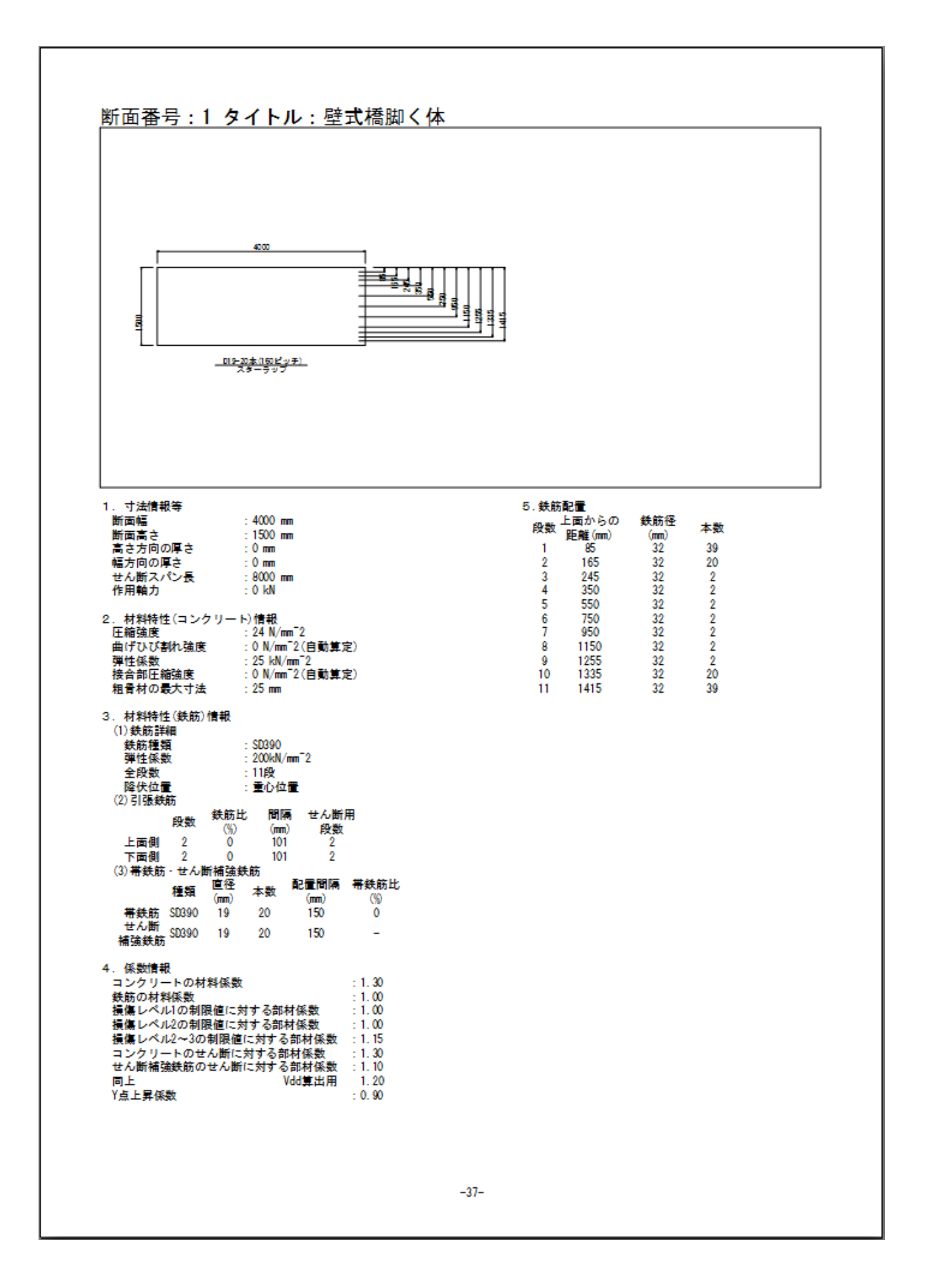

### 3.3.7 荷重図

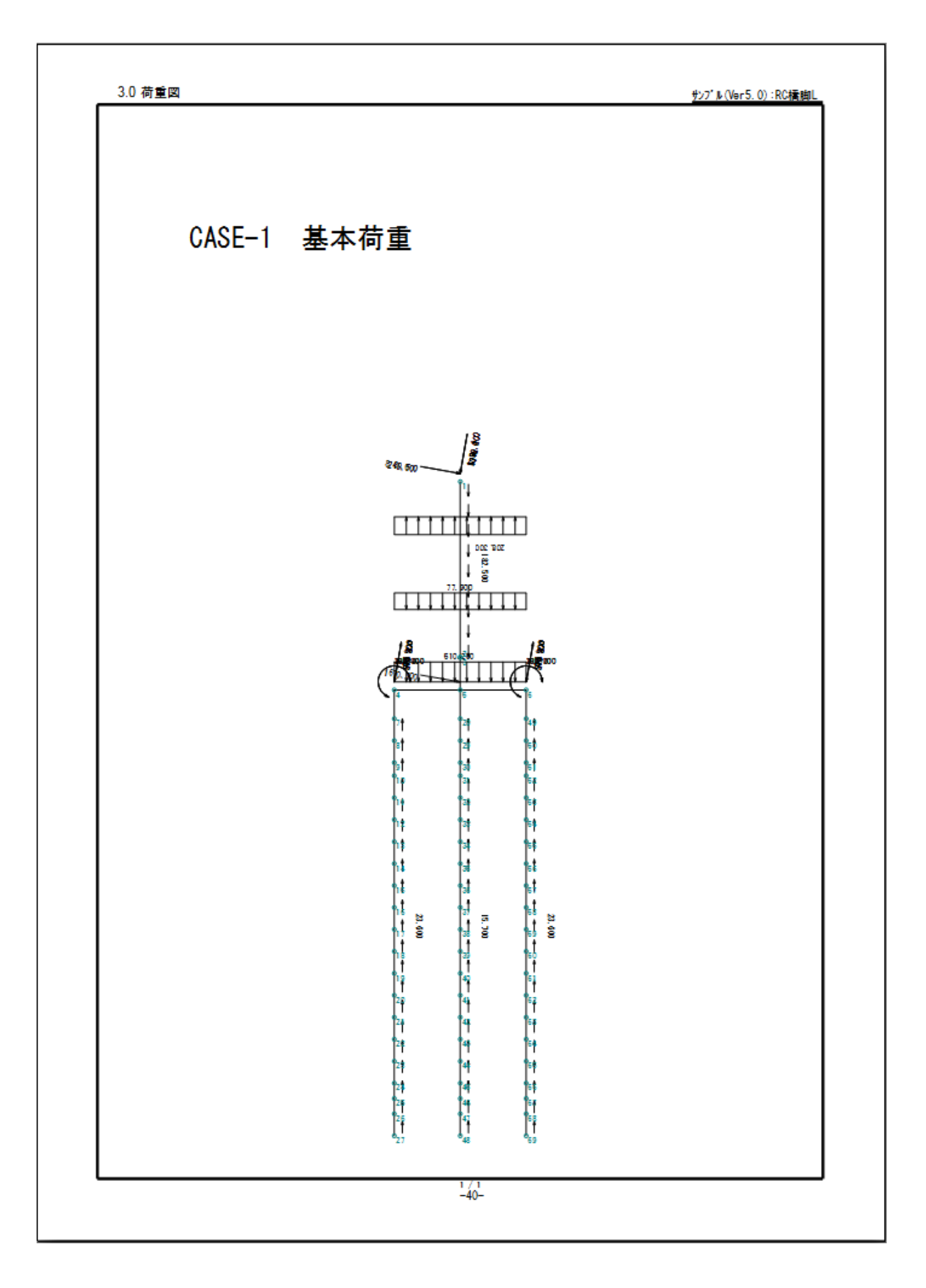

# 3.4 出力結果

### 3.4.1 要素データ(諸元自動算定結果)

4.0 出力結果

| < | 出力データ   | リスト  | : | 要素データ    | (諸元自動算定結果)                  | > |
|---|---------|------|---|----------|-----------------------------|---|
|   | H / / / | 1000 |   | 26,214,7 | (UB ZH HE SKI ST AL WHATS / |   |

| 要  | 素節点    | 点番号<br>: ## | 非線形 | 断面積          | 断面二次           | 弾性係数                    |
|----|--------|-------------|-----|--------------|----------------|-------------------------|
| H  | 75 141 | 1 Million   | 留方  | (m^2)        | モーメンド<br>(m^4) | (kN/mm^2)               |
| 1  | 1      | 2           | 0   | 1000.00000   | 1000. 000000   | 0. 25000E+02            |
| 2  | 2      | 3           | 1   | 0. 10000E+12 | 0. 10000E+12   | 0. 13153E+08 (kN+m/rad) |
| 3  | 3      | 5           | 0   | 1000.00000   | 1000. 000000   | 0. 25000E+02            |
| 4  | 4      | 5           | 0   | 1000.00000   | 1000. 000000   | 0. 25000E+02            |
| 5  | 5      | 6           | 0   | 1000. 00000  | 1000. 000000   | 0. 25000E+02            |
| 6  | 4      | 7           | 0   | 1000.00000   | 1000. 000000   | 0. 25000E+02            |
| 7  | 7      | 8           | 2   | 2. 73401     | 0. 169617      | 0. 22400E+02            |
| 8  | 8      | 9           | 3   | 2. 73401     | 0. 169617      | 0. 22400E+02            |
| 9  | 9      | 10          | 4   | 2. 73401     | 0. 169617      | 0. 22400E+02            |
| 10 | 10     | 11          | 5   | 2. 73401     | 0. 169617      | 0. 22400E+02            |
| 11 | 11     | 12          | 6   | 2. 73401     | 0. 169617      | 0. 22400E+02            |
| 12 | 12     | 13          | 7   | 2. 73401     | 0. 169617      | 0. 22400E+02            |
| 13 | 13     | 14          | 8   | 2. 73401     | 0. 169617      | 0. 22400E+02            |
| 14 | 14     | 15          | 9   | 2. 73401     | 0. 169617      | 0. 22400E+02            |
| 15 | 15     | 16          | 10  | 2. 73401     | 0. 169617      | 0. 22400E+02            |
| 16 | 16     | 17          | 11  | 2. 73401     | 0. 169617      | 0. 22400E+02            |
| 17 | 17     | 18          | 12  | 2. 73401     | 0. 169617      | 0. 22400E+02            |
| 18 | 18     | 19          | 13  | 2. 73401     | 0. 169617      | 0. 22400E+02            |
| 19 | 19     | 20          | 14  | 2. 73401     | 0. 169617      | 0. 22400E+02            |
| 20 | 20     | 21          | 15  | 2. 73401     | 0. 169617      | 0.22400E+02             |
| 21 | 21     | 22          | 16  | 2. 73401     | 0. 169617      | 0. 22400E+02            |
| 22 | 22     | 23          | 17  | 2. 73401     | 0. 169617      | 0. 22400E+02            |
| 23 | 23     | 24          | 18  | 2. 73401     | 0. 169617      | 0. 22400E+02            |
| 24 | 24     | 25          | 19  | 2. 73401     | 0. 169617      | 0. 22400E+02            |

-41-

#### 3.4.2 非線形特性諸元

```
<出力データ リスト:非線形特性諸元 (増分ステップ回数 = 200)>
        非線形
                                          Мc
                                                                         Μу
                                                                                                        Mm
                                                                                                                                       Mn
                                                                                                                                                                     Mc
                                                                                                                                                                                                    Μv
                                                                                                                                                                                                                                   Mm
                                                                                                                                                                                                                                                                  Min
                                     (kN*m)
                                                                   (kN*m)
                                                                                                   (kN*m)
                                                                                                                                 (kN*m)
                                                                                                                                                                (kN*m)
                                                                                                                                                                                               (kN*m)
                                                                                                                                                                                                                               (kN*m)
                                                                                                                                                                                                                                                             (kN*m)
          番号
                                    4164.1
                                                               31627.9
                                                                                              31966.0
                                                                                                                             28585.2
                                                                                                                                                            -4164.1
                                                                                                                                                                                        -31627.9
                                                                                                                                                                                                                       -31966.0
                                                                                                                                                                                                                                                       -28585.2
                  1
                                          θο
                                                                         θy
                                                                                                                                       θn
                                                                                                                                                                                                     θy
                                                                                                                                                                                                                                   θm
                                                                                                         θm
                                                                                                                                                                      θο
                                                                                                                                                                                                                                                                   θn
                                        (rad)
                                                                       (rad)
                                                                                                      (rad)
                                                                                                                                     (rad)
                                                                                                                                                                    (rad)
                                                                                                                                                                                                  (rad)
                                                                                                                                                                                                                                 (rad)
                                                                                                                                                                                                                                                                (rad)
                          0.0003166 0.0080966 0.0480864 0.0572318-0.0003166-0.0080966-0.0480864-0.0572318
         非線形
                                          Мο
                                                                         Μу
                                                                                                        Mm
                                                                                                                                       Мn
                                                                                                                                                                      Μс
                                                                                                                                                                                                    Μу
                                                                                                                                                                                                                                   Mm
                                                                                                                                                                                                                                                                  Мn
                                                                  (kN*m)
4388.5
                                                                                                 (kN≭m)
4483.1
                                                                                                                                                                                                                          (kN*m)
-4483.1
           番号
                                     (kN*m)
                                                                                                                                 (kN*m)
                                                                                                                                                                (kN*m)
                                                                                                                                                                                               (kN*m)
                                                                                                                                                                                                                                                             (kN*m)
                                                                                                                                3536.8
                                            4 1
                                                                                                                                                                   -4 1
                                                                                                                                                                                            -4388 5
                                                                                                                                                                                                                                                          -3536 8
                2
                                                                   φy
(m^-1)
                                                                                                                                 φ n
(m^-1)
                                                                                                                                                                                                                               φm
(m^-1)
                                           φc
                                                                                                  φm
(m^-1)
                                                                                                                                                                      φc
                                                                                                                                                                                               φy
(m^-1)
                                                                                                                                                                                                                                                             φn
(m^-1)
                                                                                                                                                                 (m^-1)
                                     (m^-1)
                          0.0000011 0.0076050 0.0908369 0.1409028-0.0000011-0.0076050-0.0908369-0.1409028
         非線形
                                          Мc
                                                                         Μу
                                                                                                        Mm
                                                                                                                                       Mn
                                                                                                                                                                      Мc
                                                                                                                                                                                                    Μv
                                                                                                                                                                                                                                   Mm
                                                                                                                                                                                                                                                                  Mn
           番号
                                     (kN*m)
                                                                   (kN*m)
                                                                                                   (kN*m)
                                                                                                                                                                (kN*m)
                                                                                                                                                                                               (kN*m)
                                                                                                                                                                                                                               (kN*m)
                                                                                                                                 (kN*m)
                                                                                                                                                                                                                                                             (kN*m)
                  3
                                            1. 2
                                                                   4383.0
                                                                                                  4477.7
                                                                                                                                 3530.8
                                                                                                                                                                 -1.2
                                                                                                                                                                                           -4383.0
                                                                                                                                                                                                                          -4477.7
                                                                                                                                                                                                                                                          -3530.8
                                                                                                                                                                                                                                                            φ n
(m^-1)
                                    φ c
(m^-1)
                                                                   φy
(m^-1)
                                                                                                  φm
(m^-1)
                                                                                                                                 φn
(m^-1)
                                                                                                                                                               φ c
(m^-1)
                                                                                                                                                                                               φy
(m^-1)
                                                                                                                                                                                                                             φm
(m^-1)
                          0.0000003 0.0051146 0.0396580 0.0657916-0.0000003-0.0051146-0.0396580-0.0657916
         非線形
                                          Мο
                                                                         Μу
                                                                                                        Mm
                                                                                                                                       Mn
                                                                                                                                                                      Мс
                                                                                                                                                                                                    Μу
                                                                                                                                                                                                                                   Mm
                                                                                                                                                                                                                                                                  Min
                                                                   (kN*m)
                                                                                                  (kN*m)
                                                                                                                                 (kN*m)
                                                                                                                                                                                               (kN*m)
                                                                                                                                                                                                                             (kN*m)
                                                                                                                                                                                                                                                            (kN*m)
                                     (kN*m)
                                                                                                                                                                (kN*m)
           番号
                                            0.1
                                                                  4378.5
                                                                                                                                3525.8
                                                                                                                                                                    -0.1
                                                                                                                                                                                            -4378.5
                                                                                                                                                                                                                                                          -3525.8
                                                                                                  4473 3
                                                                                                                                                                                                                          -4473.3
                 4
                                    φີc
(m^-1)
                                                                   φy
(m^-1)
                                                                                                  φm
(m^-1)
                                                                                                                                 φ n
(m^-1)
                                                                                                                                                                      φc
                                                                                                                                                                                               φy
(m^-1)
                                                                                                                                                                                                                             φm
(m^-1)
                                                                                                                                                                                                                                                            φ n
(m^-1)
                                                                                                                                                                (m^-1)
                          0.0000000 0.0051123 0.0247983 0.0463443 0.000000-0.0051123-0.0247983-0.0463443
         非線形
                                          Μс
                                                                         Μу
                                                                                                                                       Мn
                                                                                                                                                                     Мс
                                                                                                                                                                                                    Μу
                                                                                                        Mm
                                                                                                                                                                                                                                   Mm
                                                                                                                                                                                                                                                                  Мn
                                                                                                                                                                                                                              (kN*m)
                                     (kN*m)
                                                                   (kN*m)
                                                                                                   (kN*m)
                                                                                                                                  (kN*m)
                                                                                                                                                                 (kN*m)
                                                                                                                                                                                               (kN*m)
                                                                                                                                                                                                                                                             (kN*m)
           番号
                                                                   4373.9
                5
                                            0 1
                                                                                                  4468.7
                                                                                                                                3520.7
                                                                                                                                                                    -0.1
                                                                                                                                                                                            -4373.9
                                                                                                                                                                                                                           -4468.7
                                                                                                                                                                                                                                                          -3520.7
                                          фс
                                                                   φy
(m^-1)
                                                                                                  φm
(m^-1)
                                                                                                                                 φn
(m^-1)
                                                                                                                                                                      φc
                                                                                                                                                                                               фу
(m^-1)
                                                                                                                                                                                                                                   φm
                                                                                                                                                                                                                                                             φn
(m^-1)
                                                                                                                                                                 (m^-1)
                                                                                                                                                                                                                               (m^-1)
                                     (m^-1)
                          0.0000000 0.0051102 0.0267572 0.0500454 0.0000000-0.0051102-0.0267572-0.0500454
        非線形
                                          Мç
                                                                         Μу
                                                                                                        Mm
                                                                                                                                       Мn
                                                                                                                                                                      Μс
                                                                                                                                                                                                    Му
                                                                                                                                                                                                                                   Mm
                                                                                                                                                                                                                                                                  Mn
                                                                   (kN*m)
                                                                                                                                 (kN*m)
                                                                                                                                                                                               (kN*m)
                                                                                                                                                                                                                              (kN*m)
                                                                                                                                                                                                                                                             (kN*m)
                                     (kN*m)
                                                                                                   (kN*m)
                                                                                                                                                                (kN*m)
           番号
                                                                                                                                                                 -0.1
                                             0.1
                                                                   4368.1
                                                                                                  4463.0
                                                                                                                                 3514.4
                                                                                                                                                                                            -4368.1
                                                                                                                                                                                                                           -4463.0
                                                                                                                                                                                                                                                           -3514.4
                                           φc
                                                                        φу
                                                                                                       φm
                                                                                                                                      φn
                                                                                                                                                                      φc
                                                                                                                                                                                                    φу
                                                                                                                                                                                                                                  φm
                                                                                                                                                                                                                                                                  φn
                         (m<sup>-</sup>-1) (m<sup>-</sup>-1) (m<sup></sup>
         非線形
                                          Мç
                                                                         Μу
                                                                                                        Mm
                                                                                                                                                                      Мç
                                                                                                                                                                                                                                                                  Мņ
                                                                                                                                       Min
                                                                                                                                                                                                    Μу
                                                                                                                                                                                                                                   Mm
                                                                                                                                                                                                                                                             (kN*m)
                                                                   (kN*m)
                                                                                                                                 (kN*m)
                                                                                                                                                                                               (kN*m)
                                                                                                                                                                                                                              (kN*m)
                                                                                                   (kN*m)
           番号
                                     (kN*m)
                                                                                                                                                                (kN*m)
                                                                                                                                                                 -41.3
                                                                                                                                                                                           -4457.8
                                         41.3
                                                                  4457 8
                                                                                                 4551.6
                                                                                                                                3614.0
                                                                                                                                                                                                                                                         -3614 0
                 7
                                                                                                                                                                                                                          -45516
                                                                                                                                                                                              φy
(m^-1)
                                                                                                                                                                                                                             фт
(л^-1)
                                    φc
(m^-1)
                                                                   φy
(m^-1)
                                                                                                  φm
(m^-1)
                                                                                                                                 φ_n
(m^-1)
                                                                                                                                                                φ c
(m^-1)
                                                                                                                                                                                                                                                            φn
(m^-1)
                          0.0000109 0.0051580 0.0323607 0.0597320-0.0000109-0.0051580-0.0323607-0.0597320
```

-44-

Docu-SE(Detail)\_Ver1.1 操作説明書:第3章

# 3.5 結果帳票

3.5.1 断面力図(モーメント図)

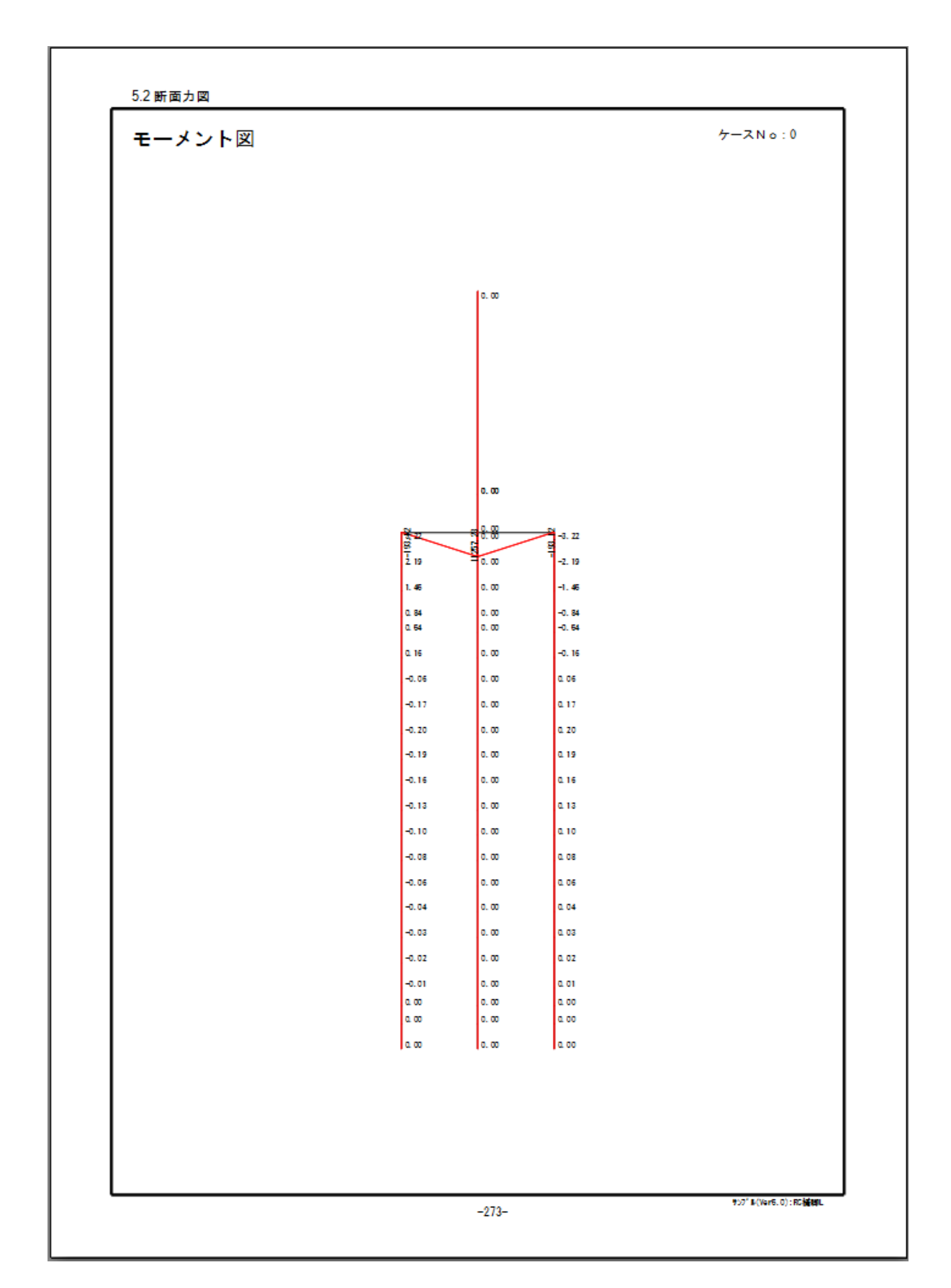